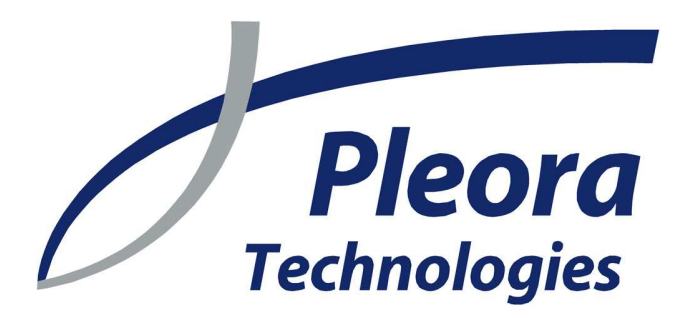

# **iPORT**

# プログラム可能ロジックコントローラー

参照ガイド

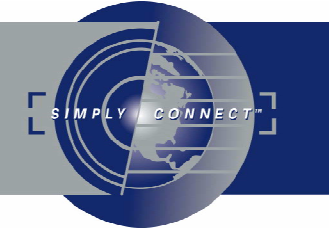

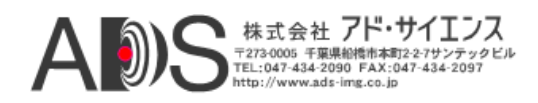

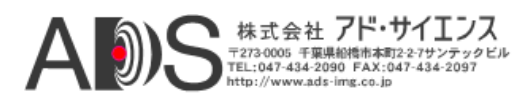

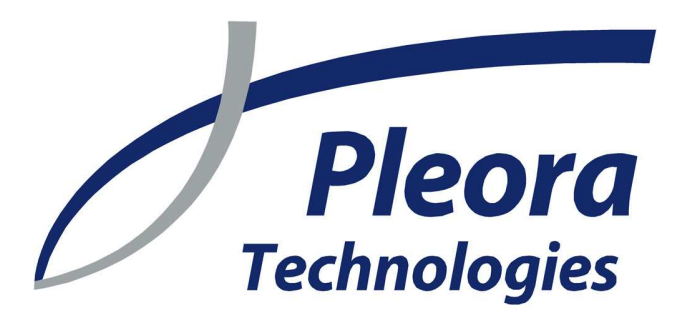

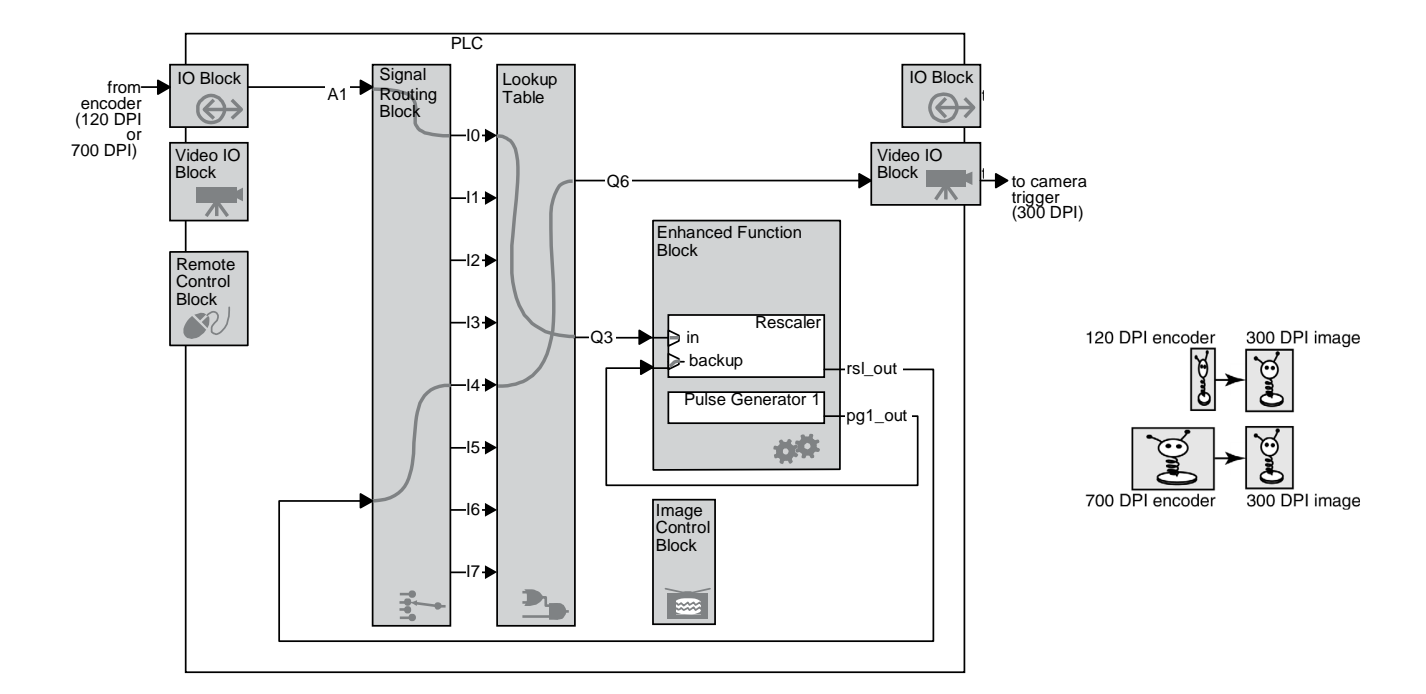

ラインスキャンカメラで正確に300DPIで取り込むためにコンベヤベルトのエンコーダシグナルを再スケーリング (70ページ)

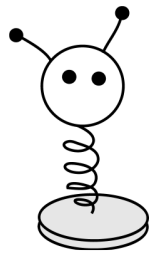

...業界で最も豊富な機能

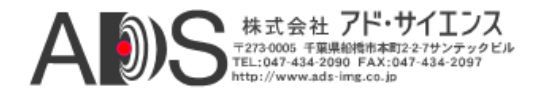

ヴァージョン2.4

これらの製品は、これらの製品の不調が身体に傷害をもたらすと合理的に予想できる生命維持装置、デバイス、システムで使用することを意図したものではありません。Pleora Technologies社.(Pleora)の顧客は、これらの製品をそのようなアプリケーションで使用することを目的として使用または販売する場合は、自らの責任で行うものとし、そのような不適切な使用または販売から生じるいかなる損害賠償についてもPleoraを免責することに同意するものとします。

著作権保有 © 2008 Pleora Technologies社。このマニュアルで提供されるすべての情報は正確で信頼できるものとみなされます。 Pleoraはこのマニュアルの使用に責任を負うことはありません。Pleoraは予告なしでこの情報を変更する権利を保有します。 Pleoraから事前に承諾書を得ることなく、このマニュアルの全部または一部をいかなる手段でも再配布することを禁じます。 2/25/08

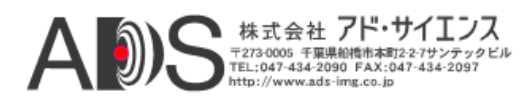

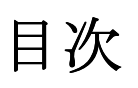

| この製品について                         | 7   |
|----------------------------------|-----|
| PLCの理解                           | 9   |
| PLCワークフローの理解                     | . 9 |
| <b>PLC</b> 結線の理解                 | 10  |
| ダイヤグラムの理解                        | 11  |
| PLCアイコンの理解                       | 12  |
| 新しい点は?                           | 12  |
| 10分のPLCデモ                        | 13  |
| LEDインディケータによるPLCシグナルのモニター        | 13  |
| フィードバックループによるPLCシグナルのモニター        | 15  |
| リモートコントロールブロックのデモ                | 16  |
| ルックアップテーブルのデモ                    | 16  |
| パルス発生器のデモ(周期的)                   | 17  |
| パルス発生器のデモ(トリガー)                  | 18  |
| ディレイヤーのデモ                        | 19  |
| リスケーラーのデモ                        | 20  |
| リスケーラーのデモ(バックアップを伴う)             | 21  |
| 汎用カウンターのデモ                       | 23  |
| 割り込みFIFOのデモ                      | 24  |
| iPORT Vision SuiteでのPLCの設定       | 27  |
| SDKでのPLCの設定                      | 27  |
| CoyoteでのPLCの設定                   | 27  |
| iPORT PureGEV SuiteでのPLCの設定      | 31  |
| IOブロック                           | 31  |
| ビデオIOブロック                        | 31  |
| リモートコントロールブロック                   | 32  |
| シグナルルーティングブロック                   | 32  |
| ルックアップテーブル                       | 32  |
| 拡張機能ブロック                         | 33  |
| 特殊なPLCの設定                        | 37  |
| <b>IO</b> ブロック                   | 39  |
| IOブロックの状態のモニター                   | 40  |
| 同期ブロック                           | 40  |
| 入力デバウンシングブロック                    | 41  |
| TTL入力ブロック                        | 42  |
| TTL出力ブロック                        | 43  |
| LVDS入力ブロック                       | 43  |
| 光遮断入力ブロック                        | 44  |
| 光遮断出力ブロック                        | 45  |
| ビデオIOブロック                        | 47  |
| ビデオIOブロックの動作原理                   | 47  |
| ビデオIOブロック(Camera Linkイメージングデータ用) | 48  |
| ビデオIOブロック(アナログビデオ用)              | 48  |
| ビデオIOブロック(LVDSイメージングデータ用)        | 49  |
| リモートコントロールブロック                   | 51  |

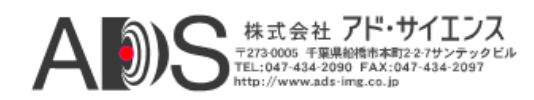

| シグナルルーティングブロック              | 53 |
|-----------------------------|----|
| シグナルルーティングブロックの動作原理         | 53 |
| ルックアップテーブル                  | 55 |
| ルックアップテーブルの動作原理             | 56 |
| 拡張機能ブロック                    | 57 |
| 機能拡張ブロックの概要                 | 58 |
| パルス発生器                      | 59 |
| リスケーラー                      | 60 |
| ディレイヤー                      | 61 |
| 汎用カウンター                     | 62 |
| 割り込みFIFO                    | 64 |
| カウンタートリガー発生器                | 64 |
| タイムスタンプカウンター                | 65 |
| 画像コントロールブロック                | 67 |
| 実用例                         | 69 |
| デテクターによるエリアスキャンカメラの撮影開始     | 69 |
| ラインスキャンカメラによる300 DPI画像の取り込み | 70 |
| シグナルの名称のまとめ                 | 73 |
| PLC概観                       | 75 |
| プログラム可能ロジックコントローラー          | 75 |
| 拡張機能ブロック                    | 76 |
| PLCと拡張機能ブロック(1ページ表示)        | 77 |

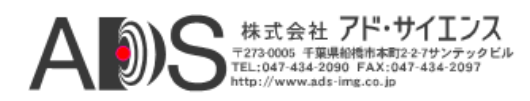

# この製品について

iPORT™プログラム可能ロジックコントローラー(PLC)は、外部のマシンをコントロールしたり入力に応答したりするマシンヴィジョンシステムを構築することができる強力なツールです。PLCを使用してシステムをコントロールすることによって、機能の変更、タイミングの調整、機能の追加が、いかなる新規ハードウェアを追加することもなく可能です。

#### 本書は通して読む必要はありません!

PLCの学習を効率的に行うには、まず9ページの「PLCの理解」から始めて、13ページの「10分のPLCデモ」に進むことを推奨します。各デモは、PLCの特定の面を強調するもので、このガイド内の関連セクションへのリンクを含んでいます。デモを終了すると、自分でカスタマイズして強力なシステムを構築する確かな基礎力がつきます。

#### Coyote、iPORT Vision Suite SDK、iPORT PureGEV SuiteでのPLCの使用

*iPORT Programmable Logic Controller Reference Guide*はできるだけ一般的に書かれたもので、ハ イレベルな概念はすべてのIPエンジンについて同じです。特定の名称、指示、スクリーンショ ットはiPORT Coyoteから採っています。

PLC機能はiPORT Vision Suite SDKと1対1に対応しています; パラメーターのリストについては *iPORT C++ SDK Reference Guideの*「CyDeviceExtensionConstants.h」を参照してください。

GEVを有効にしたIPエンジンでは、PLCは設定によって大きく変わります(AutoGEVによって 機能を隠したり再マッピングしたりすることができます)。けれども、初期設定では機能は非 常に似ています。Coyote中心の名前をGEVを有効にしたIPエンジン用に変換するには、31ペー ジの「iPORT PureGEV SuiteでのPLCの設定」にある表を使用します。

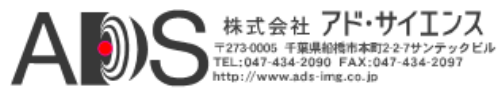

# 8 About

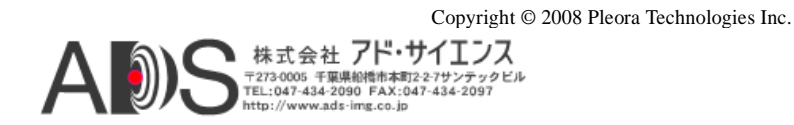

# **PLC**の理解

PLCの動作原理を全般的に理解すると、PLCのプログラミングにすぐに慣れることができます。

| このセクションでは以下を扱います: |  |
|-------------------|--|
| ダイヤグラムの理解         |  |
| <b>PLC</b> 結線の理解  |  |
| PLCアイコンの理解        |  |
| 新しい点は?            |  |

# PLCワークフローの理解

一般には、左側の入力から拡張機能ブロックにシグナルを送ります。拡張機能ブロックには、 シグナルを操作できる<u>多くの機能があります。</u>

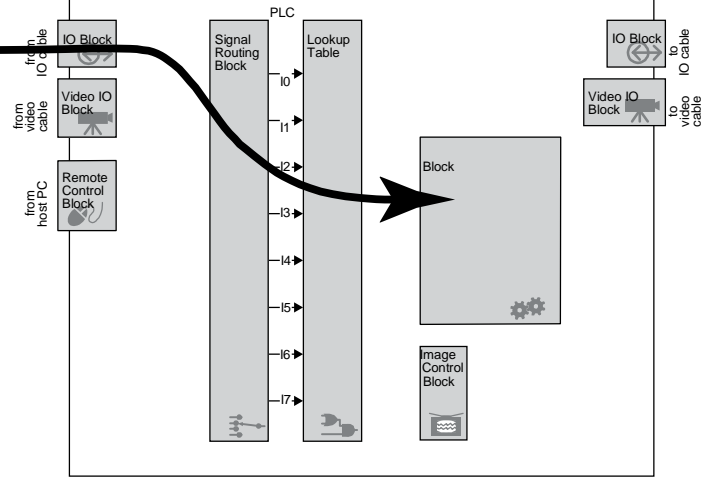

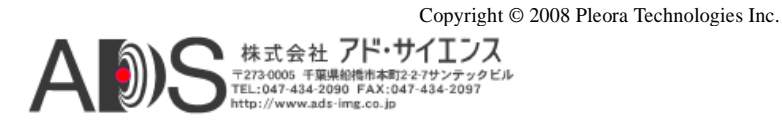

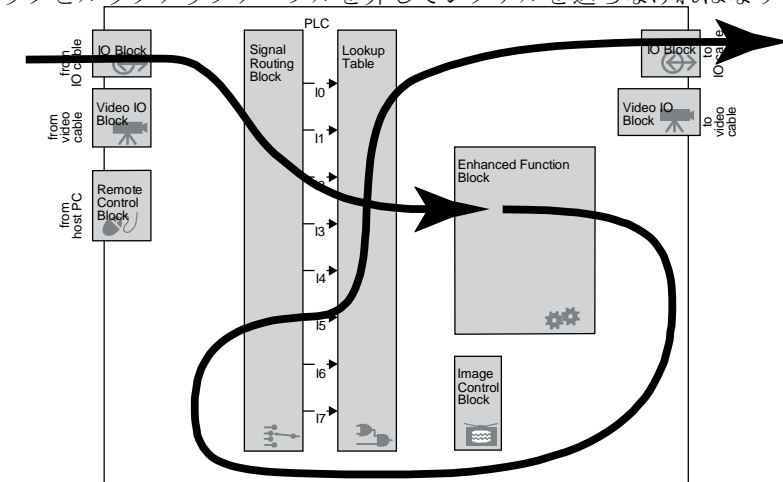

シグナルを操作したら、それを右側の出力に送ることができます。けれども、シグナルルーティングブロックとル<u>ックアップテーブルを介してシグナルを送らなけれ</u>ばなりません。

シグナルの処理を終えたら、再び拡張機能ブロックに送り返すことができます。

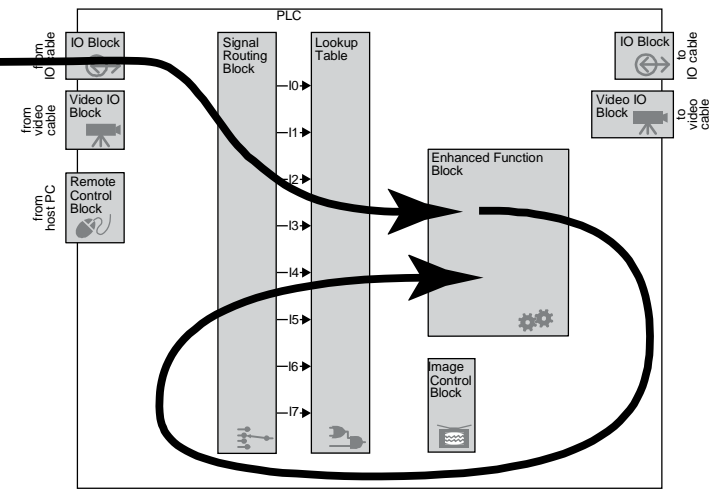

PLC結線の理解

PLC内の配線は固定です;灰色のブロック内で起こることをコントロールします。

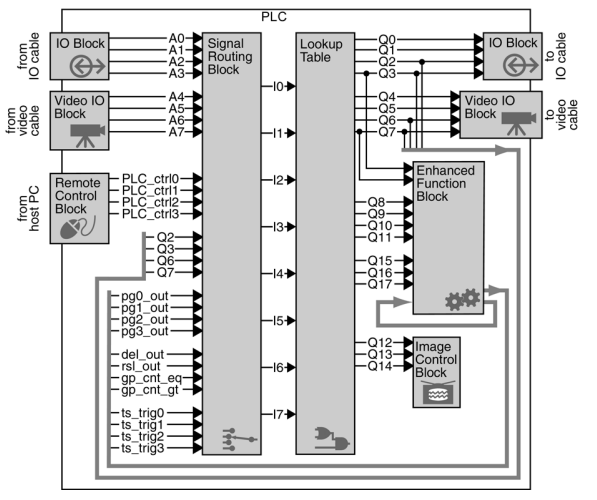

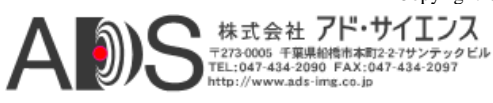

灰色のブロックを再構成することによって、シグナルを操作して別ルートに送ることができま す。以下の例は23ページの「汎用カウンターのデモ」からのカウンターです。わかりやすくす るために未使用のワイヤは表示していません。

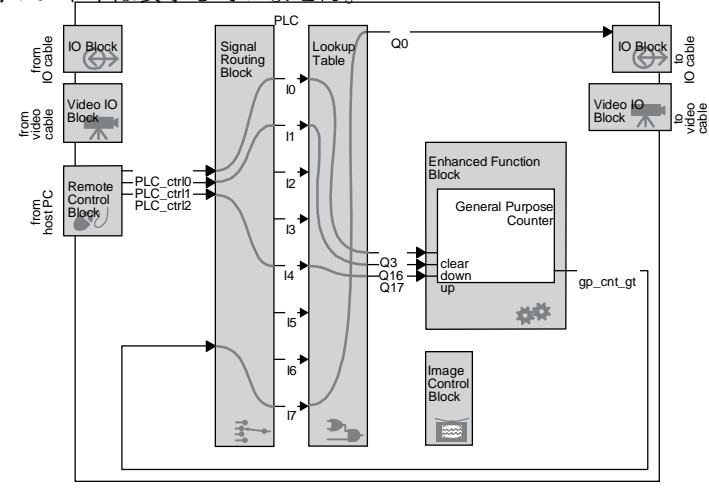

# ダイヤグラムの理解

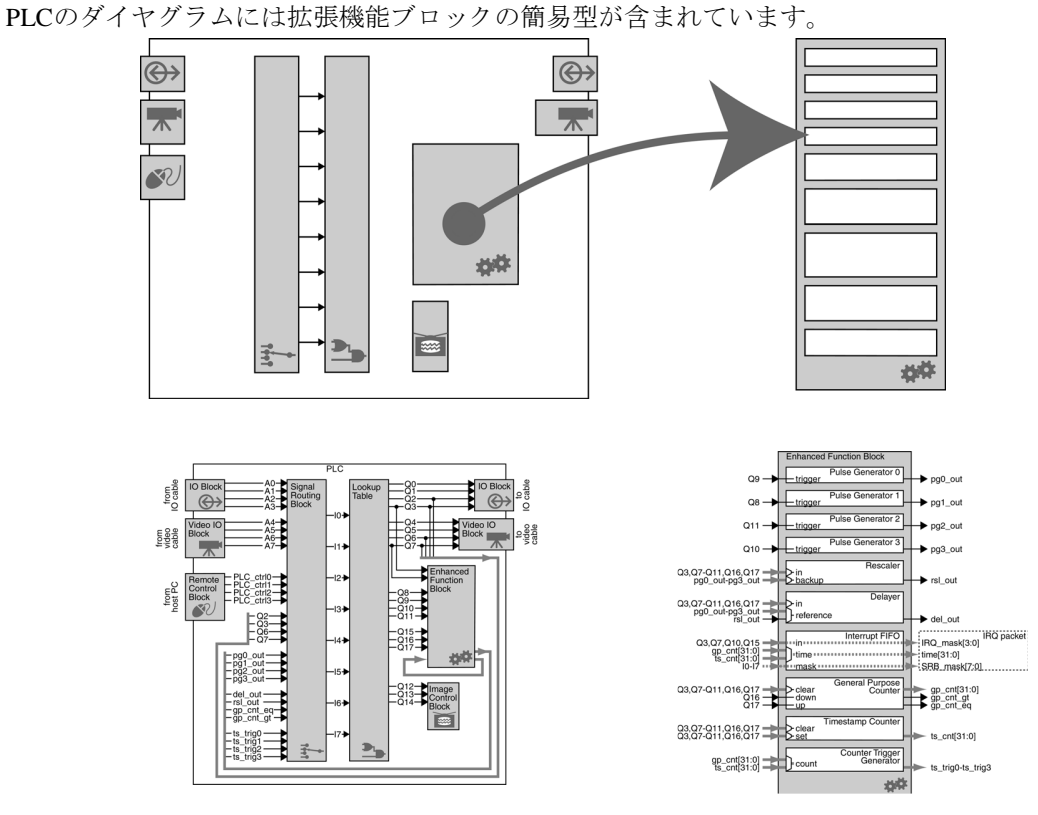

簡単に参照できるように、このガイドの後ろに両方のダイヤグラムの拡大版を挙げています。 75ページの「PLCの概要」を参照してください。

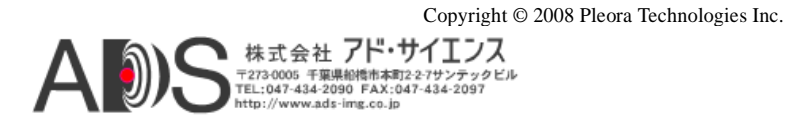

# 12 Understanding the PLC

# PLCアイコンの理解

ブロックを互いに区別しやすくするために、それぞれについて視覚的に機能がわかるようなア イコンを使用します。どのブロックの下にもアイコンがあります。

IOブロックで、IPエンジンの12ピンIOコネクタを介してPLCと「外部」の間で通信することが

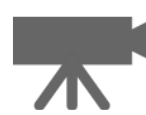

# ビデオIOブロック

IOブロック

ビデオIOブロックで、IPエンジンのビデオコネクタを介してPLCとカメラとの間で通信するこ とができます。ブロックは、ビデオシグナルを受け取って、分離したフレームヴァリド (FVAL)、ラインヴァリド(LVAL)、同様のシグナルをPLCに供給します。カメラには、コント ロールシグナルをカメラに送り返すことができるものもあります。47ページの「ビデオIOブロ ック」を参照してください。

### リモートコントロールブロック

できます。39ページの「IOブロック」を参照してください。

リモートコントロールブロックによって、ホストPCからの入力をPLCに送ることができます。 PLCコントロールビットによって、IPエンジンに外部コンポーネントを接続しなくても、入力 をシミュレートしてコンフィギュレーションをテストすることができます。エンコーダ、カメ ラ、デテクター、その他のコンポーネントからの入力をシミュレートするのにリモートコント ロールブロックを使用することができます。システムが(開発段階で)問題なく動作すること がわかったら、すべてを互いに接続して、いくつかのコンフィギュレーションを変更して、最 終設計を(現場で)テストすることができます。また、iPORT SDKからこのブロックをコントロ ールすることもできます。51ページの「リモートコントロールブロック」を参照してください。

#### シグナルルーティングブロック

簡単に言うと、シグナルルーティングブロックはシグナルをルックアップテーブル(以下に説 明)に送ることができるスイッチのグループです。53ページの「シグナルルーティングブロッ クレを参照してください。

### ルックアップテーブル

ルックアップテーブルによって、PLC内のシグナルも単純または複雑なブール式を使用する シグナルも送ることができます。シグナルルーティングブロックとルックアップテーブルを 使用すると、ほとんど「どこからどこへも」シグナルを送ることができます。55ページの 「ルックアップテーブル」を参照してください。

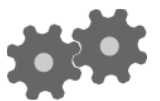

#### 拡張機能ブロック

拡張機能ブロックで、シグナルに関する複雑な機能を実行することができます。シグナルの ディレイ、パルスシグナルの生成、パルスの計数、PCの割り込みなどができます。57ページ の「拡張機能ブロック」を参照してください。

#### 画像コントロールブロック

画像コントロールブロックによって、IPエンジンの画像グラバーに使用される画像のLVAL、 FVAL、TRIGシグナルを設定することができます。シグナルはカメラから送られるものをその まま使用することができますが、ユーザー自身のシグナルを作成するために操作することもで きます。ラインスキャンカメラを使用して画像を取り込む場合は、このブロックは特に重要で す。67ページの「画像コントロールブロック」を参照してください。

# 新しい点は?

これでPLCの概要は説明したので、おもしろいデモを見てください;13ページの「10分のPLCデ モ」を参照してください。ここからは必要に応じてこのガイドの残りを読むことができます(ブ ロックの様々な動作について詳しい情報が得られます)。 Copyright © 2008 Pleora Technologies Inc.

株式会社 アド・サイエンス 〒273-0005 千葉県船橋市本町2-2-7サンテックビル TEL:047-434-2090 FAX:047-434-2097 http://www.ads-ime.co.io

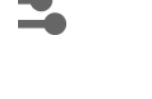

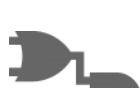

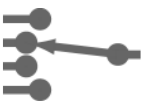

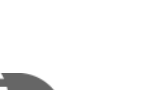

# **10**分のPLCデモ

以下のデモで、PLCがどのように動作するのか簡単に学ぶことができます。各デモは、PLCの 特定の機能を示すもので、前のデモの上に構築されます。それらを一通りたどると、PLCがど のように動作するのかよくわかるようになります。

システムをセットアップしたら、デモはそれぞれ10分ほどしかかかりませんが、よく理解する ために各デモの予備知識を得るようにしてください。

デモは、コンフィギュレーションの結果を見ることができるLEDインディケータを使用します。 PLCは高速なので、デモは人間の目で見ることができる(通常のLEDで表示される)低周波のシ グナルを使用します。

#### デモを動作させるには:

- 出力インディケータをIPエンジンに取り付けます。13ページの「LEDインディケータに よるPLCシグナルのモニター」で説明するLEDインディケータを推奨します。けれども、 15ページの「フィードバックループによるPLCシグナルのモニター」で説明するフィー ドバックループを使用することもできます。
- 2. IPエンジンをPCにCoyoteを使用して接続します。「*iPORT Quick Start Guide*」を参照して ください。
- デモの手順に従います。16ページの「リモートコントロールブロックのデモ」から 始めて順に行うことを推奨します。PLCの設定やPLCコントロールビットの使用には、 27ページの「iPORT Vision SuiteでのPLCを設定」を参照してください。
- デモを続けます。
   自分で体験して楽しんでください!
- このセクションでは以下を扱います:

| LEDインディケータによるPLCシグナルのモニター | . 13 |
|---------------------------|------|
| フィードバックループによるPLCシグナルのモニター | . 15 |
| リモートコントロールブロックのデモ         | . 16 |
| ルックアップテーブルのデモ             | . 16 |
| パルス発生器のデモ(周期的)            | . 17 |
| パルス発生器のデモ(トリガー)           | . 18 |
| ディレイヤーのデモ                 | . 19 |
| リスケーラーのデモ                 | . 20 |
| リスケーラーのデモ(バックアップを伴う)      | . 21 |
| 割り込みFIFOのデモ               | . 24 |
|                           |      |

# LEDインディケータによるPLCシグナルのモニター

基礎的な情報については39ページの「IOブロック」を参照してください。

PLCを設定したら、PLCで生成した出力が正しい(実際に動作している)ことを出力インディケー タで確認してください。また、出力インディケータは、セットアップのテスト、問題の発見、 拡張機能ブロック内の強力な機能の実験に必要なツールにもなります。

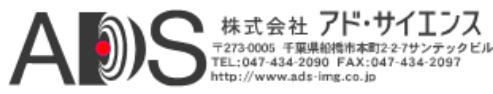

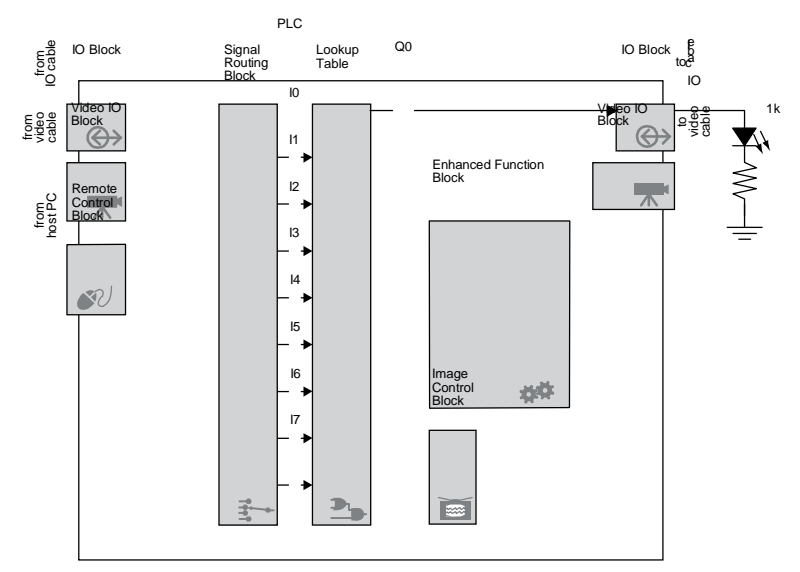

TTL\_OUT0がハイの場合にLEDインディケータは点灯します。一般に、LEDは約30Hzまで は点灯しているのがわかりますが、それ以上になると一定の明るさで連続して光っている ように見えます。(これは人間の目の光の変化に対応する能力の限界によるものです。)

- 注意! ケーブルの接続が不適切だと機械的な損傷を引き起こす場合があります。リスクを 低減させてIPエンジンへの電気的あるいは機械的な損傷を避けるために、回路には Hirose適合コネクタを接続してください。
- *注意*! ケーブルが不適切かシャーシのグラウンドに偶然にショートすると、IPエンジンは故障する場合があります。接続を行う前には必ずIPエンジンの電源を切って、使用する前には回路を確認してください。
- *注意*! ピン配列はIPエンジンモデルに応じて異なります。自分の使用するモデルのピン配列 をハードウェアガイドを参照して確認してください。

#### LEDインディケータの作成:

- 1. iPORT IPエンジンの品番を調べます(例: PT1000-CL4など)。
- 2. 対応するハードウェアガイドを参照します。
- 3. ハードウェアガイドでTTL\_OUT0とTTL\_IN0用のIOピン配列を確認します。
- 4. IPエンジンの電源を切ります。
- 5. TTL\_OUTOおよびGNDピンにLEDと抵抗を接続します。以下の抵抗値は参考値です; 自分のLEDに適切な値を確認してIPエンジンのTTL\_OUTOシグナルの電流が過大にな らないようにしてください。

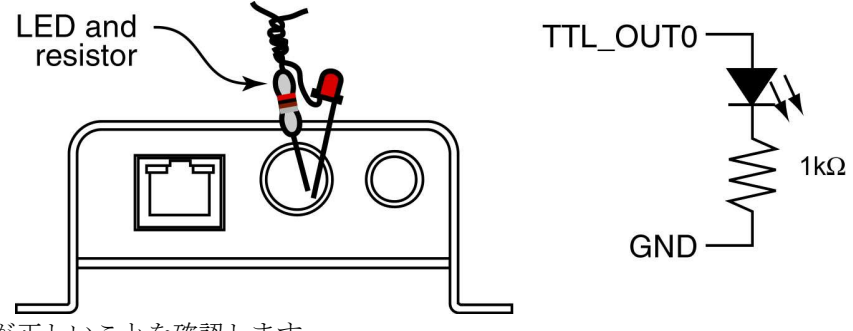

6. 回路が正しいことを確認します。

#### TTL\_OUT0の動作を確認:

LEDが、点灯、消灯、点滅するのを観察します。高速のシグナルの場合は、かすかな光になるか連続して点灯しているように見えるので、それから自分で結果を判断しなくてはなりません。

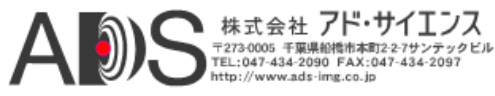

# フィードバックループによるPLCシグナルのモニター

基礎的な情報については39ページの「IOブロック」を参照してください。

フィードバックループによって、出力シグナルをPLCに送り返すことができます。Coyoteを使用してシグナルをモニターすることができます。

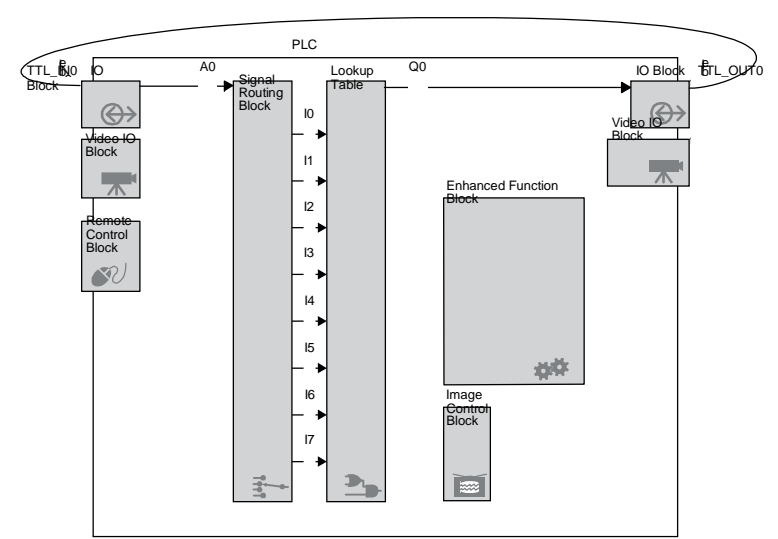

フィードバックループはTTL\_OUT0シグナルをPLCに送り返しますが、PLC Control Bitsダイア ログを使用してそれを見ることができます。PLC Control BitsはIPエンジン内で正確ですが、 Coyoteは、約200 msごとに値をサンプリングするだけです。したがって、2~2.5 Hzまでの周波 数を見ることができますが、1Hzよりも遅いシグナルの変化は持続的に見る必要があります。

代わりにLEDインディケータを使用することを考えてください。フィードバックループのほう が少し簡単なのですが、LEDインディケータは状態の変化をもっと正確に示します(それにおも しろいです)。13ページの「LEDインディケータによるPLCシグナルのモニター」を参照してく ださい。

正確にモニターするには、IPエンジンのTTL\_OUT0シグナルをオシロスコープに接続してく ださい。(13ページの「LEDインディケータによるPLCシグナルのモニター」の注意も見てく ださい。)

#### フィードバックループの作成:

- 1. iPORT IPエンジンの品番を調べます(例: PT1000-CL4など)。
- 2. 対応するハードウェアガイドを参照します。
- 3. ハードウェアガイドでTTL\_OUT0とTTL\_IN0用のIOピン配列を確認します。
- 4. 24 AWG固体心線を~75 mm [3"] ほど切り取ります。両端で5 mm [1/4"]ほど被覆を剥がします。

注意! より信頼性のあるフィードバックループにするために、TTL\_OUT0ピンとTTL\_IN0ピンが接続する(ショートする)ようにIOコネクタをはんだ付けします。

- 5. IPエンジンの電源を切ります。
- 6. ワイヤを使用してTTL\_OUT0とTTL\_IN0を接続します。

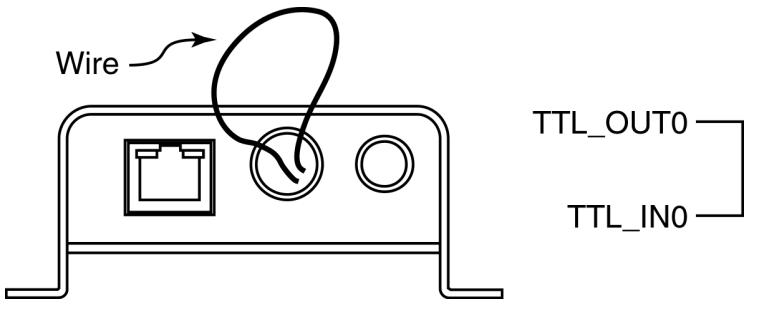

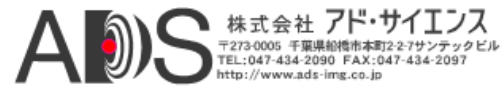

7. 回路が正しいことを確認します。

#### TTL\_OUT0の動作を確認:

• 27ページの「IOブロックのモニター」を参照してください。

# リモートコントロールブロックのデモ

基礎的な情報については51ページの「リモートコントロールブロック」を参照してください。 このデモでは、PLC\_ctrl0を変更することによって、出力の状態を直接コントロールすること ができます。マウスをクリックするたびに出力の変化を見ることができます。

### 手順

- 1. 出力インディケータを作成します。13ページの「LEDインディケータによるPLCシグナ ルのモニター」を参照してください。
- 2. IP Engineタブで以下の設定をして、Applyをクリックします。

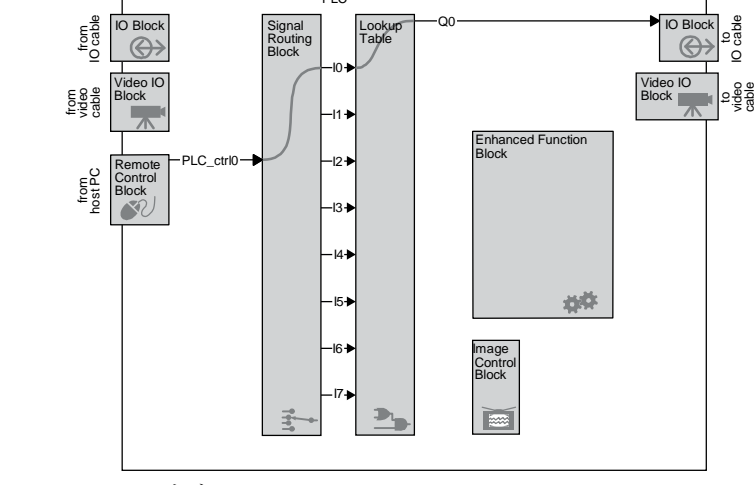

シグナルルーティングブロック IO: PLC Control Bit 0

ルックアップテーブル

Q0=I0

3. PLC\_ctrl0を使用して回路をコントロールします。

### 結果

PLC\_ctrl0をTRUEに設定すると、出力はTRUEになります。FALSEに設定すると、出力は FALSEになります。

# ルックアップテーブルのデモ

基礎的な情報については55ページの「ルックアップテーブル」を参照してください。 このデモは、入力でブールオペレーションを実行するのにルックアップテーブルを使用し ます。

入力PLC\_ctrl0, PLC\_ctrl1、PLC\_ctrl1は、以下の演算に従ってシングルシグナルの出力になります:

 $output = (PLCCTRL0 \cap PLCCTRL1) \cup PLCCTRL2$ 

### 手順

1. 出力インディケータを作成します。13ページの「LEDインディケータによるPLCシグナ ルのモニター」を参照してください。

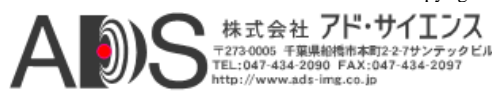

2. IP Engineタブで以下の設定をして、Applyをクリックします。

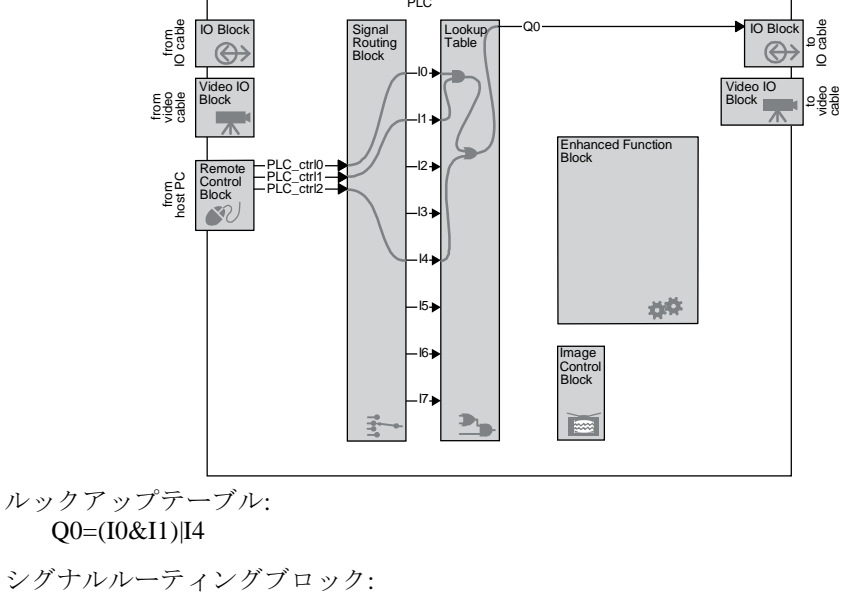

- I0: PLC Control Bit 0 I1: PLC Control Bit 1 I4: PLC Control Bit 2
- 3. PLC\_ctrl0、PLC\_ctrl1、PLC\_ctrl2を使用して回路をコントロールします。

# 結果

PLC\_ctrl2をTRUEに設定すると、出力はTRUEになります。PLC\_ctrl0とPLC\_ctrl1の両方を TRUEに設定しても、出力はTRUEになります。

# パルス発生器のデモ(周期的)

基礎的な情報については、58ページの「拡張機能ブロックの概要」と59ページの「パルス発生 器」を参照してください。

このデモには、ハイが0.25秒、ローが0.75秒で連続して1Hzのパルスを出力するパルス発生器を 使用します。

### 手順

1. 出力インディケータを作成します。13ページの「LEDインディケータによるPLCシグナル のモニター」を参照してください。

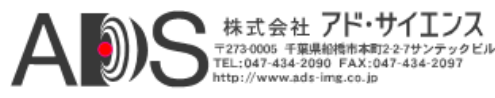

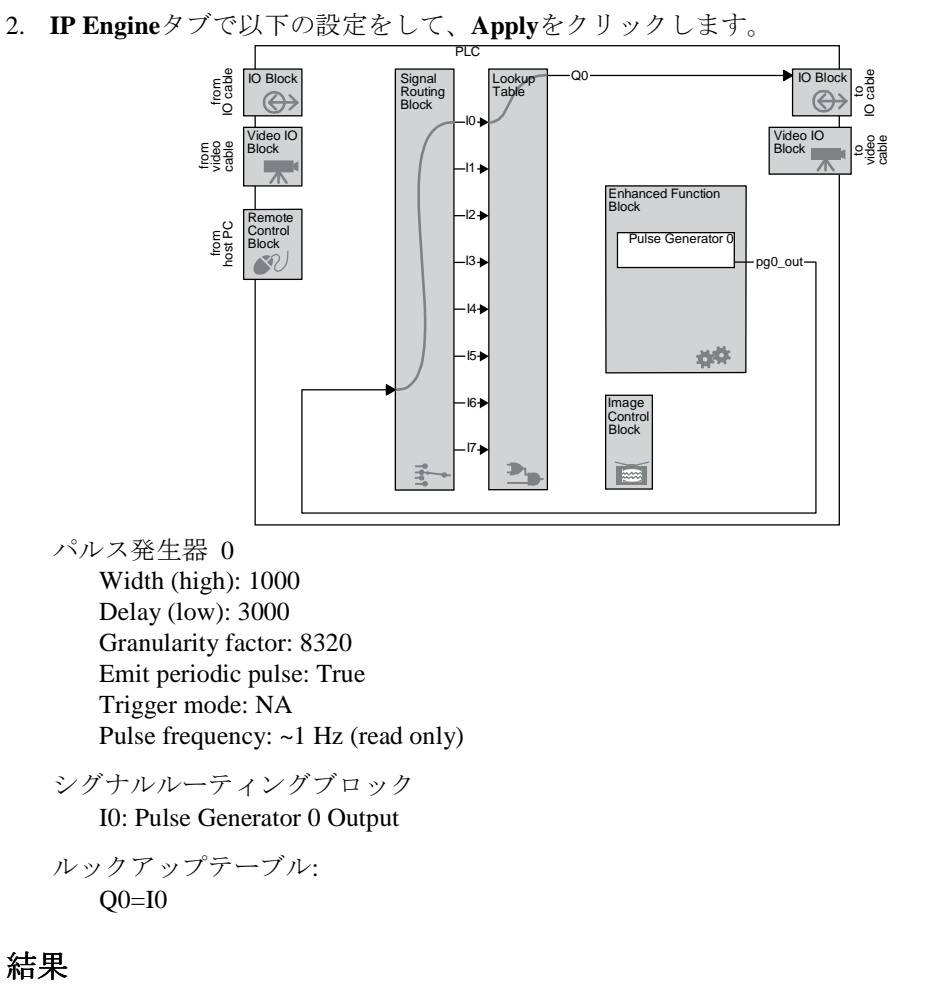

PLCの出力は、25%の負荷サイクルで1Hzの安定したシグナルを出力します。

# パルス発生器のデモ(トリガー)

基礎的な情報については59ページの「パルス発生器」を参照してください。

このデモは、コマンドに従ってシングルパルスを発生させるのにパルス発生器を使用します。 パルスは、ローが1秒、ハイが1秒です。パルスはローで開始するので、望む場合は内蔵ディレ イを組み込むことができます。

#### 手順

1. 出力インディケータを作成します。13ページの「LEDインディケータによるPLCシグナル のモニター」を参照してください。

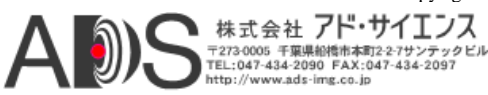

2. IP Engineタブで以下の設定をして、Applyをクリックします。

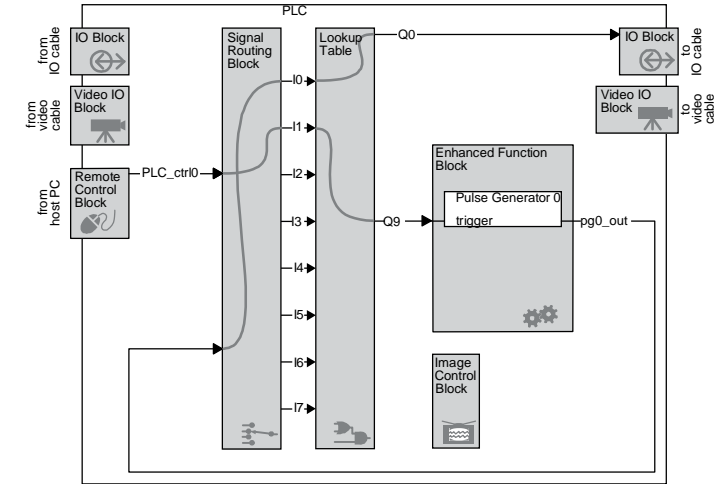

パルス発生器 0 Width (high): 4000 Delay (low): 4000 Granularity factor: 8320 Emit periodic pulse: False Trigger mode: Triggered on rising edge Pulse frequency: ~0.50 Hz (read only)

シグナルルーティングブロック

I0: Pulse Generator 0 Output I1: PLC Control Bit 0

```
ルックアップテーブル
Q0=I0
Q9=I1
```

3. PLC\_ctrl0を使用して回路をコントロールします。

### 結果

PLC\_ctrl0をTRUEに設定すると、パルス発生器 0はシングルパルスを発生します。最初にローが発生します。シングルパルスが完了するまで、後でPLC\_ctrl0を変更しても無視されます。

**Trigger mode**を**Triggered on high level**に変更すると、パルスはあらゆる**IP**エンジンシステム クロック周期で要求されます。パルスが完了するまで要求は無視されます。したがって、 PLC\_ctrl0がTRUEである場合は常に完全なパルスの連続ストリームが見られます。

# ディレイヤーのデモ

基礎的な情報については61ページの「ディレイヤー」を参照してください。

このデモは、シグナルを約3秒遅らせるのにディレイヤーを使用します。シグナルの入力に PLC\_ctrl0を使用します;ボタンのクリックは3秒遅れて開始します。

パルス発生器 0は~23 Hzのパルスを発生して、ディレイヤーに入力シグナルのサンプリング回数を伝えます。入力シグナルはPLC\_ctrl0を手動で変更して送られます。(パルス発生器 0からの出力周波数を増加させてサンプリングの精度を高めることができますが、手動入力の場合は23サンプル/秒が適切です。)

#### 手順

1. 出力インディケータを作成します。13ページの「LEDインディケータによるPLCシグナル のモニター」を参照してください。

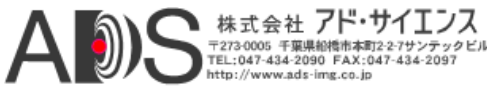

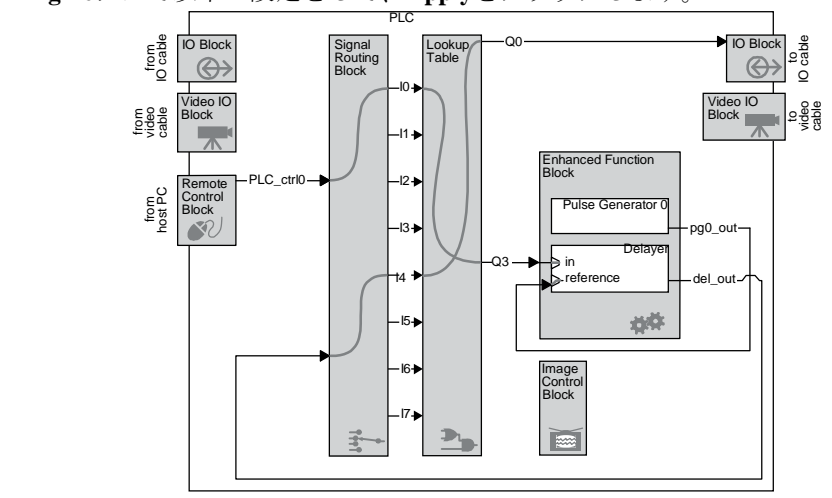

2. IP Engineタブで以下の設定をして、Applyをクリックします。

パルス発生器 0 Width (high): 65535 Delay (low): 65535 Granularity factor: 10 Emit periodic pulse: True Trigger mode: Not applicable (any setting is okay) Pulse frequency: ~23 Hz (read only)

ディレイヤー 0 Delay count: 69 Reference timing signal: Pulse Generator 0 output Input signal: Q3

シグナルルーティングブロック I0: PLC Control Bit 0 I4: Delayer 0 output

ルックアップテーブル Q3=I0 Q0=I4

3. PLC control bit 0を使用して回路をコントロールします。

### 結果

PLC\_ctrl0をTRUEに設定すると、出力は3秒遅れてTRUEになります。FALSEに設定すると、出力は3秒遅れてFALSEになります。出力はPLC\_ctrl0の入力に常に正確に追随します。

# リスケーラーのデモ

基礎的な情報については60ページの「リスケーラー」を参照してください。

このデモは、36 Hzのパルスを3.6 Hzのパルスに変更するのにリスケーラーを使用します。リス ケーラーへの36 Hzの入力の停止と開始にPLC\_ctrl0を使用することができます。

### 手順

1. 出力インディケータを作成します。13ページの「LEDインディケータによるPLCシグナル のモニター」を参照してください。

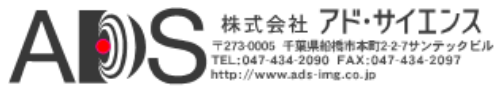

2. IP Engineタブで以下の設定をして、Applyをクリックします。

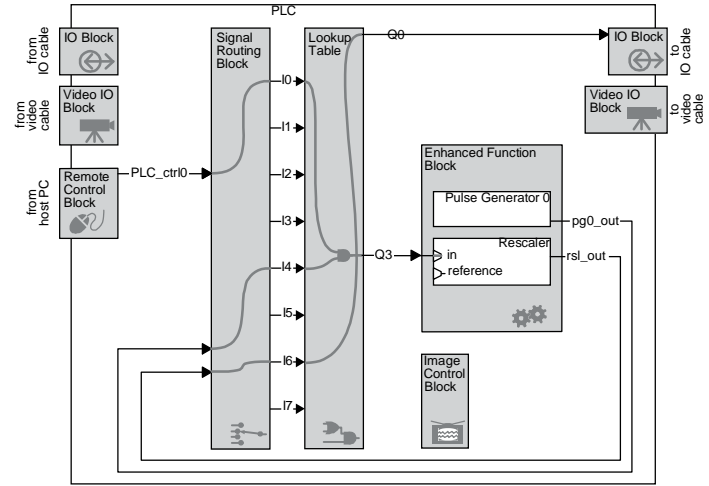

パルス発生器 0 Width (high): 65535 Delay (low): 65535 Granularity factor: 6 Emit periodic pulse: True Trigger mode: Not applicable (any setting is okay) Pulse frequency: ~36 Hz (read only)

リスケーラー

Granularity: 256 system clock cycles Multiplier: Frequency X 16 Divider: 160 Input signal: Q3 Backup enabled: False Backup input signal: Not applicable (any setting is okay) Target frequency: Not applicable (any setting is okay)

シグナルルーティングブロック

I0: PLC Control Bit 0 I4: Pulse Generator 0 output I6: Rescaler 0 output

ルックアップテーブル Q0=I6 Q3=I0&I4

3. PLC\_ctrl0を使用して回路をコントロールします。

### 結果

PLC\_ctrl0をTRUEに設定すると、パルス発生器 0からの36 Hzのシグナルはリスケーラーに送ら れて3.6 Hzのシグナルとして現れます。PLC\_ctrl0をFALSEに設定すると、36 Hzのシグナルは中 断します;リスケーラーの出力は停止する場合も、ハイまたはローの場合もあります。

# リスケーラーのデモ(バックアップを伴う)

基礎的な情報については60ページの「リスケーラー」を参照してください。

このデモは、1001 Hzのパルスを3.9 Hzのパルスに変更するのにリスケーラーを使用します。けれども、1001 Hzが中断されると、リスケーラーはそのバックアップパルスを自動的に出力します。

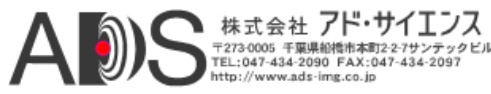

パルス発生器 0は1001 Hzのシグナルを発生して、リスケーラーはそれを初期入力として使用 します。リスケーラーはシグナル周波数を約256に除算して(16回、4095で割ります)、結果を 再スケーリングした3.9 Hzのパルスとして出力します。

パルス発生器 1は1.1 Hzのシグナルを発生して、リスケーラーはそれをバックアップとして使用します。初期入力を中断させると、リスケーラーは再スケーリングすることなくバックアップシグナルを出力します。初期シグナルはPLC\_ctrl0をFALSEに設定することで中断することができます。

#### 手順

- 出力インディケータを作成します。13ページの「LEDインディケータによるPLCシグナル のモニター」を参照してください。
- 2.
- IP Engineタブで以下の設定をして、Applyをクリックします。

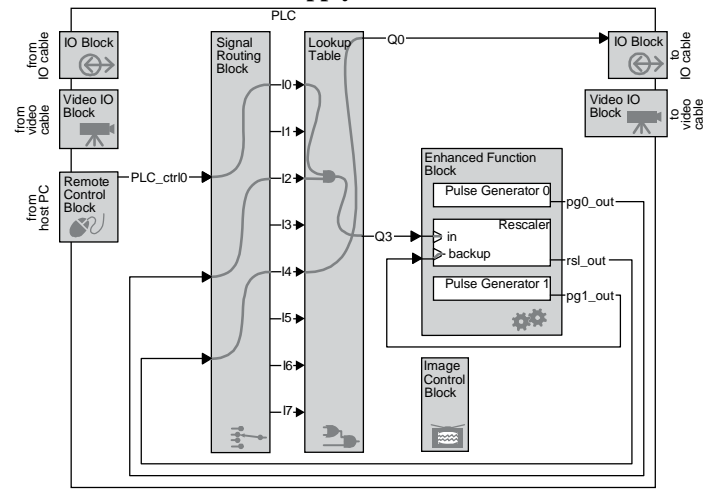

パルス発生器 0 Width (high): 10 Delay (low): 5 Granularity factor: 2080 Emit periodic pulse: True Trigger mode: Not applicable (any setting is okay) Pulse frequency: ~1001 Hz (read only)

パルス発生器 1

Width (high): 100 Delay (low): 500 Granularity factor: 50000 Emit periodic pulse: True Trigger mode: Not applicable (any setting is okay) Pulse frequency: ~1.1 Hz (read only)

リスケーラー

Granularity: 16 system clock cycles Multiplier: Frequency X 16 Divider: 4095 Input signal: Q3 Backup enabled: True Backup switchover delay: 4095 Backup input signal: Pulse Generator #1 Target frequency: Not applicable (any setting is okay)

#### シグナルルーティングブロック

- I0: PLC control bit 0
- I2: Pulse Generator 0 output
- I4: Rescaler 0 output

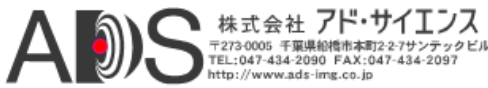

```
ルックアップテーブル
Q3=I0&!I2
Q0=I4
```

3. PLC\_ctrl0を使用して回路をコントロールします。

### 結果

PLC\_ctrl0がTRUEの場合、PLCは3.9 Hzのパルスを出力します。PLC\_ctrl0がFALSEの場合、出力は1.1 Hzのパルスになります。

Backup switchover delayは、リスケーラーがバックアップシグナルに切り換える前の待ち時間 を設定します。この値が小さすぎると(値10)、待ち時間が入力周波数よりも短くなるためにリ スケーラーはバックアップシグナルにすぐに切り換えます。100の値でリスケーラーは前後に 切り換えます。

# 汎用カウンターのデモ

基礎的な情報については62ページの「汎用のカウンター」を参照してください。

このデモは、連続したカウントを保持するのに汎用カウンターを使用します。カウントのクリア、減少、増加にPLCコントロールビットを使用することができます。カウントが4よりも大きくなると、出力がTRUEになります。

#### 手順

- 1. 出力インディケータを作成します。13ページの「LEDインディケータによるPLCシグナル のモニター」を参照してください。
- 2. IP Engineタブで以下の設定をして、Applyをクリックします。

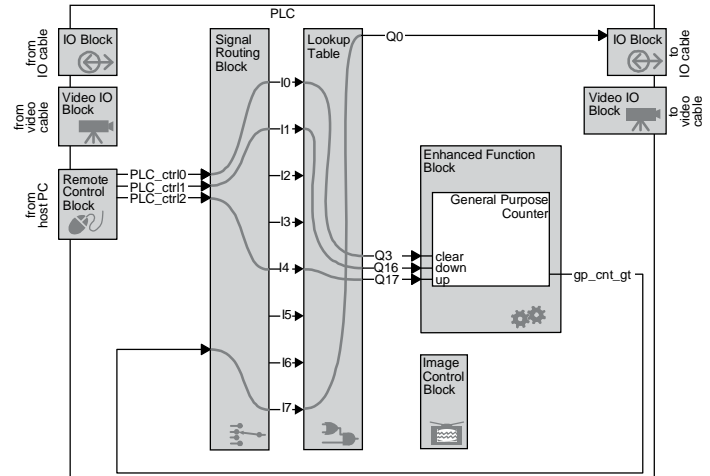

#### カウンター

Increment trigger mode: Rising edge Decrement trigger mode: Rising edge Clear trigger mode: Rising edge Clear signal: Q3 Compare value: 4

シグナルルーティングブロック

I0: PLC control bit 0 I1: PLC control bit 1 I4: PLC control bit 2 I7: Counter 0 Greater

ルックアップテーブル Q3=I0 Q16=I1

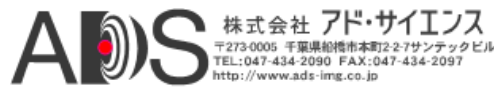

```
Q17=I4
Q0=I7
```

3. PLC\_ctrl0, PLC\_ctrl1とPLC\_ctrl2を使用して回路をコントロールします。

### 結果

カウント値のクリアにはPLC\_ctrl0を、減少にはPLC\_ctrl1を、増加にはPLC\_ctrl2を使用します。 カウントを0より下に減少させると、値は4294967295に戻ります(4以上です)。コントロールは 立ち上がりエッジを使用するので、変更するには2回のマウスクリックが必要です。

# 割り込みFIFOのデモ

基礎的な情報については64ページの「割り込みFIFO」を参照してください。

このデモはPCに割り込み要求を送ります。割り込みは何かをするために設定するのではありま せんが、それらを追跡するのにCoyoteを使用することができます。このデモは出力インディケ ータを使用しないので、手順は若干異なります。

### 手順

- 1. Acquisitionタブを選択します。
- 2. Configureをクリックします。
- 3. Configurationダイアログに移ってAcquisitionタブが表示されるようにします。
- 4. **IP Engine**タブで以下の設定をして、**Apply**をクリックします。

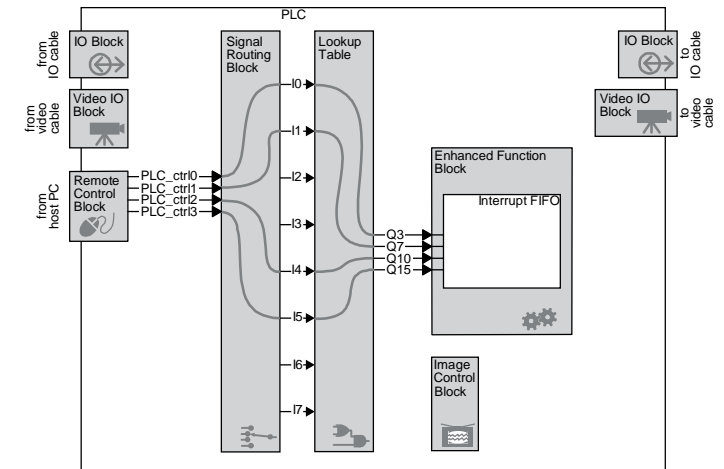

シグナルルーティングブロック I0: PLC Control Bit 0

I1: PLC Control Bit 1 I4: PLC Control Bit 2 I5: PLC Control Bit 3

ルックアップテーブル

Q3=I0 Q7=I1 Q10=I4 Q15=I5

GPIO割り込み Q15 Enabled: Yes Q3 Enabled: Yes Q7 Enabled: Yes Q10 Enabled: Yes

5. PLC\_ctrl0、PLC\_ctrl1、PLC\_ctrl2、PLC\_ctrl3を使用して回路をコントロールします。

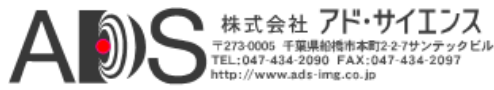

### 結果

コントロールビットのどれかで立ち上がりエッジを作成した場合は、IPエンジンはPCに割り 込み要求を送ります。各割り込みについての情報はAcquisitionタブのPLC Interruptsの項目 に表示されます。(「*iPORT Coyote Software Guide*」を参照してください。)

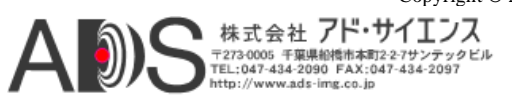

# **iPORT Vision Suite**での**PLC**の設定

| このセクションでは以下を扱い | います: |
|----------------|------|
| SDKでのPLCの設定    |      |
| CoyoteでのPLCの設定 |      |

# SDKでのPLCの設定

#### iPORT Vision Suite SDKでのPLCの設定:

• 「CyDevice in the *iPORT C*++ *SDK Reference Guide*」を参照してください。

# CoyoteでのPLCの設定

CoyoteによってPLC全体の設定ができます。設定した場合は、コンフィギュレーションファイルを保存して、必要に応じて読み出すことができます。Coyoteのインターフェースの完全な説明については「*iPORT Coyote Software Guide*」を参照してください。

このセクションでは以下を扱います:

| PLCコンフィギュレーションの保存            | 27 |
|------------------------------|----|
| IOブロックのモニター                  | 27 |
| リモートコントロールブロックによる回路の手動コントロール | 28 |
| IOブロックの設定                    | 28 |
| ビデオIOブロックの設定                 | 29 |
| シグナルルーティングブロックの設定            | 29 |
| ルックアップテーブルの設定                | 29 |
| 入力ルーティングブロックの設定              | 29 |
| 拡張機能ブロックの設定                  | 29 |
| 画像コントロールブロックの設定              | 29 |
| 特殊なPLCの設定                    | 30 |
|                              |    |

# PLCコンフィギュレーションの保存

#### PLCコンフィギュレーションの保存:

CoyoteのメインページからFile > Saveを選択します。
 「*iPORT Coyote Software Guide*」を参照してください。

# **IO**ブロックのモニター

IOブロックの入力側の状態のモニター:

 CoyoteのメインページからIP Engine > PLC Control Bitsを選択します。
 PLC Control Bitsダイアログが表示されます。IOブロックのポーリングされた状態がIO Block status枠に表示されます。フィードバックをモニターしている場合は(15ページの 「フィードバックループによるPLCシグナルのモニター」)、TTL\_IN0は通常はA0ですが、 ハードウェアガイドで確認してください。ダイアログの完全な説明については「iPORT Coyote Software Guide」を参照してください。

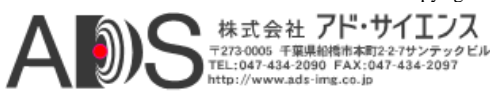

# 28 Configuring the PLC with the iPORT Vision Suite

# リモートコントロールブロックによる回路の手動コントロール

- リモートコントロールブロックの設定:
- CoyoteのメインページからIP Engine > PLC Control Bitsを選択します。
   PLC Control Bitsダイアログが表示されます。

| PLC Control Bil                   | t status          |                 |
|-----------------------------------|-------------------|-----------------|
|                                   | Set value         | IP Engine value |
| PLC_CTRL0                         |                   |                 |
| PLC_CTRL1                         |                   |                 |
| PLC_CTRL2                         |                   |                 |
| PLC_CTRL3                         |                   |                 |
| 🔲 Broadcast ri                    | equests to all IP | Engines         |
|                                   |                   |                 |
| IO Block status                   | 8                 | IP Engine value |
| IO Block status<br>A0             | 3                 | IP Engine value |
| IO Block status<br>A0<br>A1       | 1                 | IP Engine value |
| IO Block status<br>A0<br>A1<br>A2 | 3                 | IP Engine value |

2. PLC Control Bit status枠で、PLC\_ctrl0からPLC\_ctrl3のSet valueにチェック印を付けるか チェック印を外します。

**IP Engine value**は実際のIPエンジンのビットの状態を示します。したがって、**IP Engine** valueはSet value枠に従います。PLC Control Bitsダイアログについてもっと詳しく学ぶに は「*iPORT Coyote Software Guide*」を参照してください。

| 2 | PLC Control       | l Bits            |                 |
|---|-------------------|-------------------|-----------------|
|   | PLC Control Bit   | status            |                 |
|   |                   | Set value         | IP Engine value |
|   | PLC_CTRL0         |                   |                 |
|   | PLC_CTRL1         |                   |                 |
|   | PLC_CTRL2         |                   |                 |
|   | PLC_CTRL3         |                   |                 |
|   | Broadcast re      | equests to all IP | Engines         |
|   | - IO Block status |                   |                 |
|   |                   |                   | IP Engine value |
|   | AO                |                   |                 |
|   | A1                |                   |                 |
|   | A2                |                   |                 |
|   | A3                |                   |                 |
|   |                   |                   |                 |

注意! レジストリ入力(PLCコントロールビットを含む)の伝搬遅延は、CPUの使用量、
 Windowsのスケジュール、ネットワークアダプターの速度、ネットワークの流量、
 伝播切り換えの回数に左右されます。実際の時間は変化しますが、約数十ミリセカンドです。厳しいリアルタイムのアプリケーションの場合は、カウンタートリガー
 発生器を使用して、IPエンジンの出力シグナルを作成します。64ページの「カウンタートリガー発生器」を参照してください。

# IOブロックの設定

デバウンシングブロックを除いて、IOブロックにはどんな設定も必要ありません。

デバウンシングブロックの設定へのアクセス:

 ConfigurationダイアログからIP Engine > Programmable Logic Controller > Input Debouncing Block.を選択します。
 設定については41ページの「入力デバウンシングブロック」を参照してください。

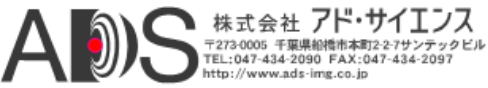

# ビデオIOブロックの設定

ビデオIOブロックは設定の必要がありません。

# シグナルルーティングブロックの設定

Coyoteからのシグナルルーティングブロックの設定へのアクセス:

 ConfigurationダイアログからIP Engine > Programmable Logic Controller >Signal Routing Block and Lookup Tableを選択します。

# ルックアップテーブルの設定

### ルックアップテーブルの設定へのアクセス:

- 1. ConfigurationダイアログからIP Engine > Programmable Logic Controller > Signal Routing Block and Lookup Tableを選択します。
- 2. LOCKEDをルックアップテーブルの設定に置き換えてApplyをクリックします。
- *注意*! ルックアップテーブルの設定(Q1=I2など)はルックアップテーブルのフォーマットに 自動的に変換されます。Coyoteを閉じてから再開した後でルックアップテーブルを 変更したい場合は、すべての値を再入力します。XMLを保存すると値は保持されま す。

# 入力ルーティングブロックの設定

#### Coyoteからの入力ルーティングブロックの設定へのアクセス:

 ConfigurationダイアログからIP Engine > Programmable Logic Controller > Signal Routing Block and Lookup Tableを選択します。
 53ページの「シグナルルーティングブロック」を参照してください。

## 拡張機能ブロックの設定

Coyoteからの拡張機能ブロックの設定へのアクセス:

- 1. ConfigurationダイアログからIP Engine > Programmable Logic Controller >Enhanced Function Blockを選択します。
- 2. 必要なファンクションを選択します (たとえばPulse Generator 0、Delayerなど)。
- 3. 必要な変更をしてApplyをクリックします。

57ページの「拡張機能ブロック」を参照してください。

#### 割り込みFIFOの有効化:

- 1. ConfigurationダイアログからIP Engine > Programmable Logic Controller > PLC Interruptsを選択します。
- 2. 必要な割り込みを有効にしてApplyをクリックします。

64ページの「割り込みFIFO」を参照してください。

注意! CPUの使用量を最小にするために、不要な割り込みは有効にしないでください。

### 画像コントロールブロックの設定

### Q14の画像トリガーの有効化:

- 1. ConfigurationダイアログからGrabberタブを選択します。
- PLC Triggerableを有効にします。 これでQ14に送られるシグナルを用いて画像グラバーのトリガーが可能になります。

#### FVALおよびLVAL設定の無効化:

1. ConfigurationダイアログからGrabber Extensionsタブを選択します。

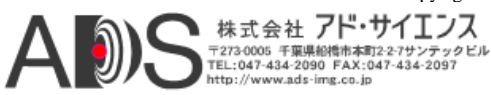

# 30 Configuring the PLC with the iPORT Vision Suite

 Camera Linkを拡張します。Frame Valid function selectionまたはLine Valid function selectionを望みに応じて変更してApplyをクリックします。 グラバーはユーザーが選択するブール値の組み合わせを使用します。67ページの「画像コ ントロールブロック」を参照してください。

#### DVAL、LVAL、FVALの極性設定とエッジ感応の設定:

- 1. ConfigurationダイアログからGrabber Extensionsタブを選択します。
- 2. Camera Linkを拡張します。必要に応じて変更してApplyをクリックします。

67ページの「画像コントロールブロック」を参照してください。

# 特殊なPLCの設定

#### 特殊なPLCの設定:

- 1. Configuration ダイアログからIP Engine > Programmable Logic Controller > PLC Configurationを選択します。
- 2. 必要に応じて変更してApplyをクリックします。
- *注意*! **0、1、2、3**の値のドロップダウンは変更がなされないヌル値です。IPエンジンにはほんのわずかの特別な設定があるのみで、ほとんどのコンフィギュレーションは未使用です。

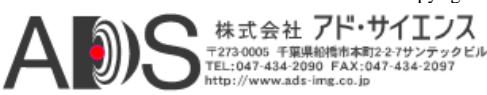

# **iPORT PureGEV Suite**での**PLC**の設定

GEVを有効にしたIPエンジンの動作は一般にこのガイドで説明した動作に一致しますが、いくつかの例外があります。一般にGEVを有効にしたIPエンジンは、シグナル名の頭にPLC\_が付きます。

### AutoGEVでのPLCの設定:

- 1. 必要に応じてPLCを設定します。「iPORT AutoGEV Software Guide」を参照してください。
- 2. オプションとして、不要または変更できない機能を隠すために視認性の設定をします。
- 3. オプションとして、PLCをコントロールするヴァーチャル機能を作成して、基本的機能の 属性を隠すように設定します。
- 4. プロジェクトをIPエンジンにアップロードします。

#### GEVPlayerでのPLCのコントロール:

 必要に応じてこのセクションの機能を変更します。GEVPlayerの機能を変更するには 「*iPORT PureGEV Quick Start Guide*」を参照してください。

このセクションでは以下を扱います:

| IOブロック         |    |
|----------------|----|
| ビデオIOブロック      |    |
| リモートコントロールブロック | 32 |
| シグナルルーティングブロック | 32 |
| ルックアップテーブル     |    |
| 拡張機能ブロック       | 33 |
| 特殊なPLCの設定      |    |
|                |    |

# **IO**ブロック

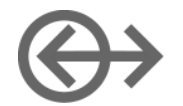

39ページの「IO Block」を参照してください。

### IOブロックの機能

| 表示名          | 名称(識別子) |
|--------------|---------|
| An (nは0~3の値) | Linen   |

Copyright © 2008 Pleora Technologies Inc.

# ビデオIOブロック

ビデオIOブロックはどんな設定も必要ありません。

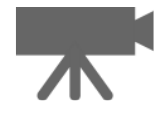

# 32 Configuring the PLC with the iPORT PureGEV Suite

47ページの「ビデオIOブロック」を参照してください。

| <u>ビデオ<b>IO</b>ブロックの機能</u> |         |
|----------------------------|---------|
| 表示名                        | 名称(識別子) |
| An (nは4~7の値)               | PLC_An  |

# リモートコントロールブロック

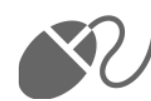

望みの値(ユーザーが設定する値)を実際の値(IPエンジン内の値)と区別するCoyoteと異なって、iPORT PureGEV Suiteは固有の区別を作成します。

51ページの「リモートコントロールブロック」を参照してください。

リモートコントロールブロックの機能

| 表示名                 | 名称(識別子)           |
|---------------------|-------------------|
| PLC_CTRL0           | PLC_ctrl0         |
| PLC_CTRLn (nは0~3の値) | PLC_ctrl <i>n</i> |

# シグナルルーティングブロック

53ページの「シグナルルーティングブロック」を参照してください。

シグナルルーティングブロックの機能

| 表示名          | 名称(識別子) |
|--------------|---------|
| IO           | PLC_I0  |
| In (nは0~7の値) | PLC_In  |

# ルックアップテーブル

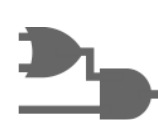

ストリングの形式での式を受け入れるよりも、GEVを有効にしたIPエンジンはドロップダウン選択を使用することによって一連の変数と演算子を受け入れます。たとえば以下のように 設定するには…

### Q0 = I5 & (I3 | I4)

- ... 以下の設定をします:
- ルックアップテーブル
  - PLC\_Q0\_Variable0 = PLC\_I5 PLC\_Q0\_Operator0 = AndParenthesis PLC\_Q0\_Variable1 = PLC\_I3 PLC\_Q0\_Operator1 = Or PLC\_Q0\_Variable2 = PLC\_I4 PLC\_Q0\_Operator2 = Or PLC\_Q0\_Variable3 = Zero

この場合、式は4つの変数に対応しますが3つのみが使用されます。式の値が何気なく変更されるのを防ぐために、Or Zeroという短い式が使用されます。括弧は式の終わりに自動的に閉じられます。したがって、終わったiPORT PureGEV Suiteの式は以下のようになります:

Q0=I5 &( I3 | I4 | 0

... これはiPORT PureGEV Suiteで以下と同じです...

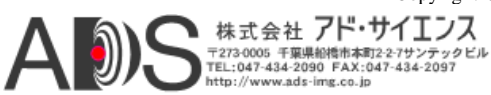

55ページの「ルックアップテーブル」を参照してください。

#### ルックアップテーブルの機能

| 表示名 | 名称(識別子)  |
|-----|----------|
| Q0  | PLC_Q0_* |
| Qn  | PLC_Qn_* |

# 拡張機能ブロック

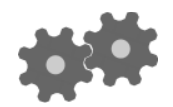

57ページの「拡張機能ブロック」を参照してください。

| このセクションでは以下を扱います: |  |
|-------------------|--|
| パルス発生器            |  |
| リスケーラー            |  |
| ディレイヤー            |  |
| 汎用カウンター           |  |
| 割り込みFIFO          |  |
| カウンタートリガー発生器      |  |
| タイムスタンプカウンター      |  |

# パルス発生器

パルス発生器にはPLC\_\*という機能名があり、Timer\*という機能名で機能を再現するヴァーチャル機能も備えています。後者は「*GenICam Standard Feature Naming Convention*」 (www.machinevisiononline.orgを参照)に適合させるために含めています。

59ページの「パルス発生器」を参照してください。

### パルス発生器の機能

| 表示名                                                                    | 名称(識別子)                                                                                |
|------------------------------------------------------------------------|----------------------------------------------------------------------------------------|
| Pulse Generator 0<br>Pulse Generator $n$ (for n values of 0 through 3) | PLC_pg0_*<br>PLC_pgn_*<br>or<br>TimerSelector                                          |
| Width (high)                                                           | PLC_pg0_Width<br>PLC_pgn_Width<br>or<br>TimerDurationRaw                               |
| Delay (low)                                                            | PLC_pg0_Delay<br>PLC_pgn_Delay<br>or<br>TimerDelayRaw                                  |
| Granularity factor                                                     | PLC_pg0_GranularityFactor<br>PLC_pgn_GranularityFactor<br>or<br>TimerGranularityFactor |

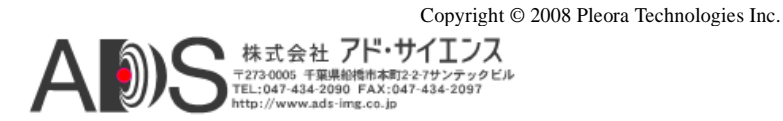

# 34 Configuring the PLC with the iPORT PureGEV Suite

| 表示名                  | 名称(識別子)                                                                             |
|----------------------|-------------------------------------------------------------------------------------|
| Emit periodic pulse  | PLC_pg0_TriggerSource<br>PLC_pgn_TriggerSource<br>または<br>TimerTriggerSource         |
| Trigger mode         | PLC_pg0_TriggerActivation<br>PLC_pgn_TriggerActivation<br>または<br>TimerTriggerSource |
| Pulse period (ns)    | PLC_pg0_PulsePeriod<br>PLC_pgn_PulsePeriod<br>または<br>TimerPeriod                    |
| Pulse frequency (Hz) | PLC_pg0_PulseFrequency<br>PLC_pgn_PulseFrequency<br>または<br>TimerFrequency           |

#### パルス発生器の機能

# リスケーラー

60ページの「リスケーラー」を参照してください。

リスケーラーの機能

| 表示名                                                                                          | 名称(識別子)                        |
|----------------------------------------------------------------------------------------------|--------------------------------|
| Granularity                                                                                  | PLC_rsl0_Granularity           |
| Multiplier                                                                                   | PLC_rsl0_Multiplier            |
| Divider                                                                                      | PLC_rsl0_Divider               |
| Input signal                                                                                 | PLC_rsl0_InputSignal           |
| Backup enabled                                                                               | PLC_rsl0_BackupEnabled         |
| Backup switchover delay                                                                      | PLC_rsl0_BackupSwitchoverDelay |
| Backup input signal                                                                          | PLC_rsl0_BackupInputSignal     |
| Input frequency                                                                              | PLC_rsl0_InputFrequency        |
| Output frequency                                                                             | PLC_rsl0_OutputFrequency       |
| Target frequency<br>Recommended granularity<br>Recommended multiplier<br>Recommended divider | Not available                  |
| Rescaler sample size                                                                         | PLC_rsl0_SampleSize            |
| PLC_rsl_out                                                                                  | PLC_rsl0_out                   |

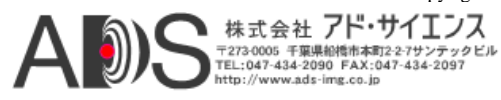

# ディレイヤー

61ページの「ディレイヤー」を参照してください。

| ディ | レイ | ヤーの機能 |
|----|----|-------|
|----|----|-------|

| 表示名                     | 名称(識別子)                        |
|-------------------------|--------------------------------|
| Delay count             | PLC_del0_DelayCount            |
| Reference timing signal | PLC_del0_ReferenceTimingSignal |
| Input signal            | PLC_del0_InputSignal           |
| del_out                 | PLC_del0_out                   |

# 汎用カウンター

62ページの「汎用カウンター」を参照してください。

#### 汎用カウンターの機能

| 表示名                    | 名称(識別子)                         |
|------------------------|---------------------------------|
| Increment trigger mode | PLC_gp_cnt0_IncrementActivation |
| Decrement trigger mode | PLC_gp_cnt0_DecrementActivation |
| Clear trigger mode     | PLC_gp_cnt0_ResetActivation     |
| Clear signal           | PLC_gp_cnt0_ResetSource         |
| Compare value          | PLC_gp_cnt0_CompareValue        |
| Current counter value  | PLC_gp_cnt0_Value               |
| gp_cnt_eq              | Counter1Eq                      |
| gp_cnt_gt              | Counter1Gt                      |

# 割り込みFIFO

64ページの「割り込みFIFO」を参照してください。

# 割り込みFIFOの機能

| 表示名           | 名称(識別子)                         |
|---------------|---------------------------------|
| Q15 Enabled   | PLC_Interrupt_FIFO0_Q15_Enabled |
| Q3 Enabled    | PLC_Interrupt_FIFO0_Q3_Enabled  |
| Q7 Enabled    | PLC_Interrupt_FIFO0_Q7_Enabled  |
| Q10 Enabled   | PLC_Interrupt_FIFO0_Q10_Enabled |
| IRQ_mask[3:0] | PLC_Interrupt_FIFO0_IRQ_mask    |
| time[31:0]    | PLC_Interrupt_FIFO0_time        |
| SRB_mask[7:0] | PLC_Interrupt_FIFO0_SRB_mask    |

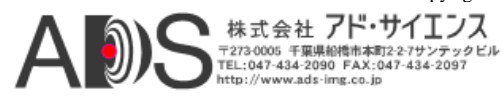

# カウンタートリガー発生器

64ページの「カウンタートリガー発生器」を参照してください。

カウンタートリガー発生器の機能

| 表示名                 | 名称(識別子)                                                                                      |
|---------------------|----------------------------------------------------------------------------------------------|
| FIFO full           | PLC_ts_trig_FIFOFull                                                                         |
| FIFO empty          | PLC_ts_trig_FIFOEmpty                                                                        |
| Trigger mask values | PLC_ts_trig_0_Enable<br>PLC_ts_trig_1_Enable<br>PLC_ts_trig_2_Enable<br>PLC_ts_trig_3_Enable |
| Counter selector    | PLC_ts_trig_CounterSelect                                                                    |
| Trigger's time      | PLC_ts_trig_Time                                                                             |
| Arm command         | PLC_ts_trig_Arm                                                                              |
| ts_trign            | PLC_ts_trign                                                                                 |

# タイムスタンプカウンター

タイムスタンプカウンターは説明とは少し異なります。65ページの「タイムスタンプカウンター」を参照してください。

タイムスタンプカウンターの機能

| 表示名                                        | 名称(識別子)                |
|--------------------------------------------|------------------------|
| Counter select                             | CounterSelector        |
| Granularity                                | Not available          |
| Set trigger mode                           | CounterTriggerSource   |
| Clear trigger mode                         | CounterResetActivation |
| Set input signal                           | Counter                |
| Clear input signal                         | CounterResetSource     |
| Broadcast                                  | Not available          |
| Set counter value<br>Current counter value | CounterValue           |

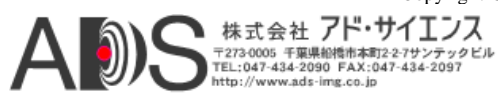
# 特殊な**PLC**の設定

30ページの「特殊なPLCの設定」を参照してください。

### 特殊なPLCの設定

| 表示名               | 名称(識別子)                                                                                                    |
|-------------------|----------------------------------------------------------------------------------------------------|
| PLC Configuration | Line0Configuration<br>Line <i>n</i> Configuration<br>PLC_Q0_Configuration<br>PLC_Q <i>n</i> _Configuration |

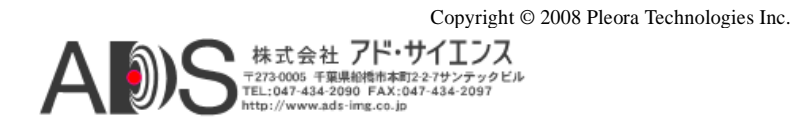

## 38 Configuring the PLC with the iPORT PureGEV Suite

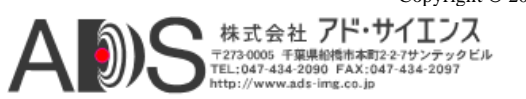

# **IO**ブロック

IOブロックによって、IPエンジンの12ピンIOコネクタを介してPLCとの通信が可能です。IO ブロックは入力(左)と出力(右)からなっています。

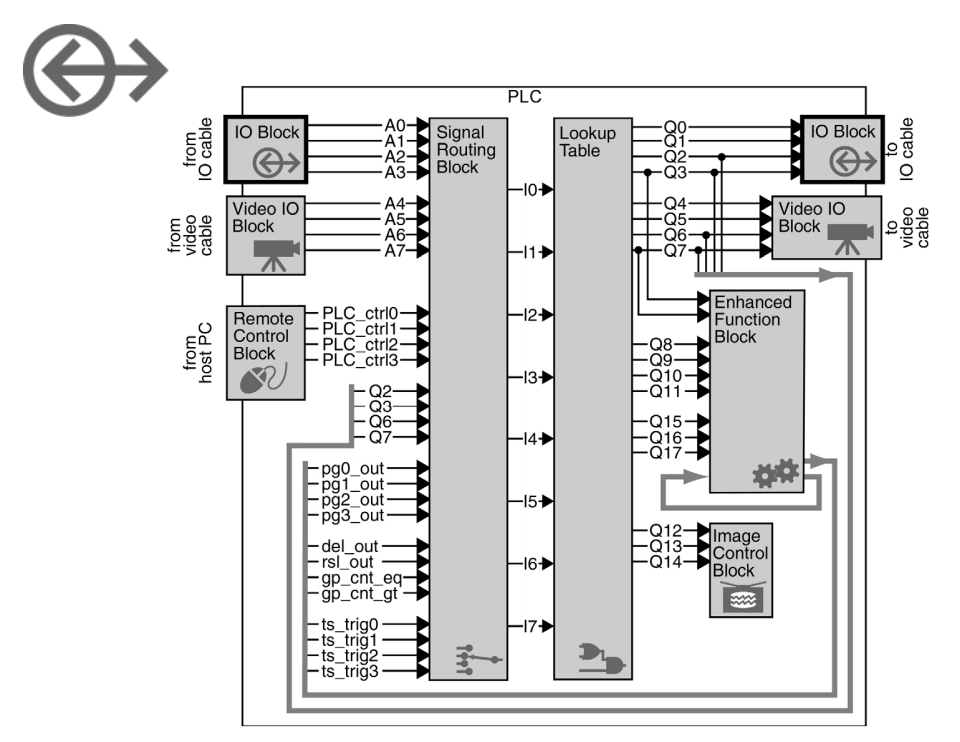

IOブロックの主な機能は、外部シグナルをPLCが使用可能な低電圧TTLシグナルに変換すること(またはその逆)です。このセクションは、PLCシグナルと外部TTL、LVDS、光遮断シグナルとの間の変換に使用される電気回路について説明します。IOブロックは、静電放電(ESD)や思いがけないショートによる損傷の危険を減らすために入力と出力をフィルター処理します。

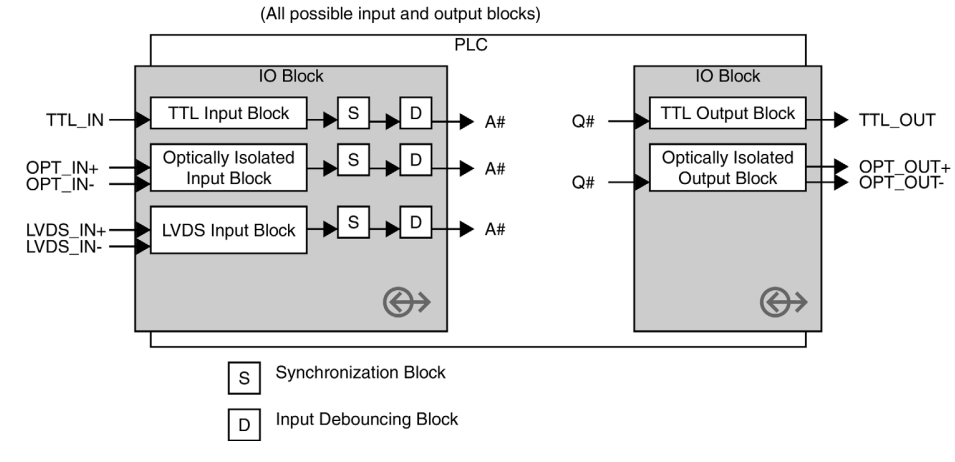

入力デバウンシングブロック以外は、IOブロックには設定の必要がありません。

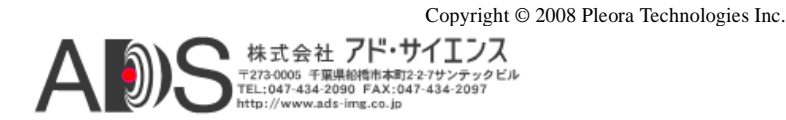

IPエンジンのIOコネクタのピン配列はモデルによって異なります;手元のモデルのピン配列についてはハードウェアガイドを参照してください。たとえば、IPエンジンのIOブロックにはいくつかのTTL入力と出力、光遮断入力と出力があり、LVDS入力はないというような場合があります。

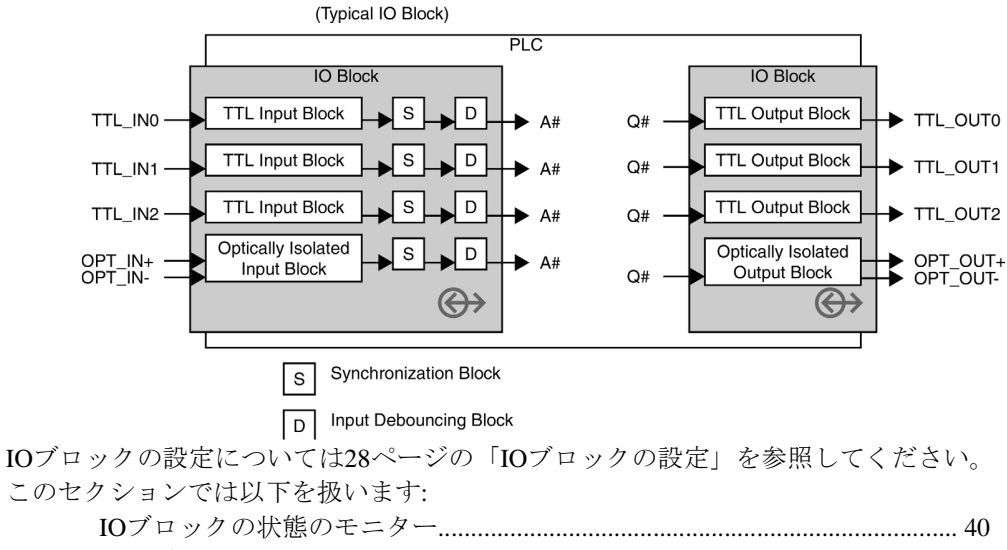

| IO / ロックの状態のモーク   | 40 |
|-------------------|----|
| 同期ブロック            | 40 |
| 入力デバウンシングブロック     | 41 |
| <b>TTL</b> 入力ブロック | 42 |
| <b>TTL</b> 出力ブロック | 43 |
| LVDS入力ブロック        | 43 |
| 光遮断入力ブロック         | 44 |
| 光遮断出力ブロック         | 45 |
|                   |    |

# IOブロックの状態のモニター

PleoraのCoyoteカメラインターフェースアプリケーションによって、IOブロックの入力側(左側) の状態をモニターすることができます。PCは、IPエンジンのIOブロックの状態を約4Hzでポー リングして、結果をIOブロック状態枠に表示します。27ページの「IOブロックのモニター」を 参照してください。

| PLC Contro        | l Bits            |                 |
|-------------------|-------------------|-----------------|
| PLC Control Bi    | t status          |                 |
|                   | Set value         | IP Engine value |
| PLC_CTRL0         |                   |                 |
| PLC_CTRL1         |                   |                 |
| PLC_CTRL2         |                   |                 |
| PLC_CTRL3         |                   |                 |
| Broadcast r       | equests to all IP | Engines         |
| - IO Block status |                   |                 |
|                   |                   | IP Engine value |
| A0                |                   |                 |
| A1                |                   |                 |
| A2                |                   |                 |
| 1.00              |                   |                 |

## 同期ブロック

同期ブロックは、IPエンジンのシステムクロックに合わせて入力シグナルをサンプリングしま す。(IOブロックとビデオIOブロックの両方には内部に同期ブロックがあります。)システム クロックは30ナノセカンド周期 (33MHzクロック周期) です。

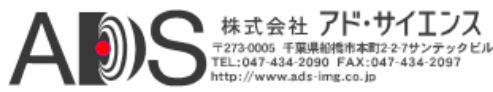

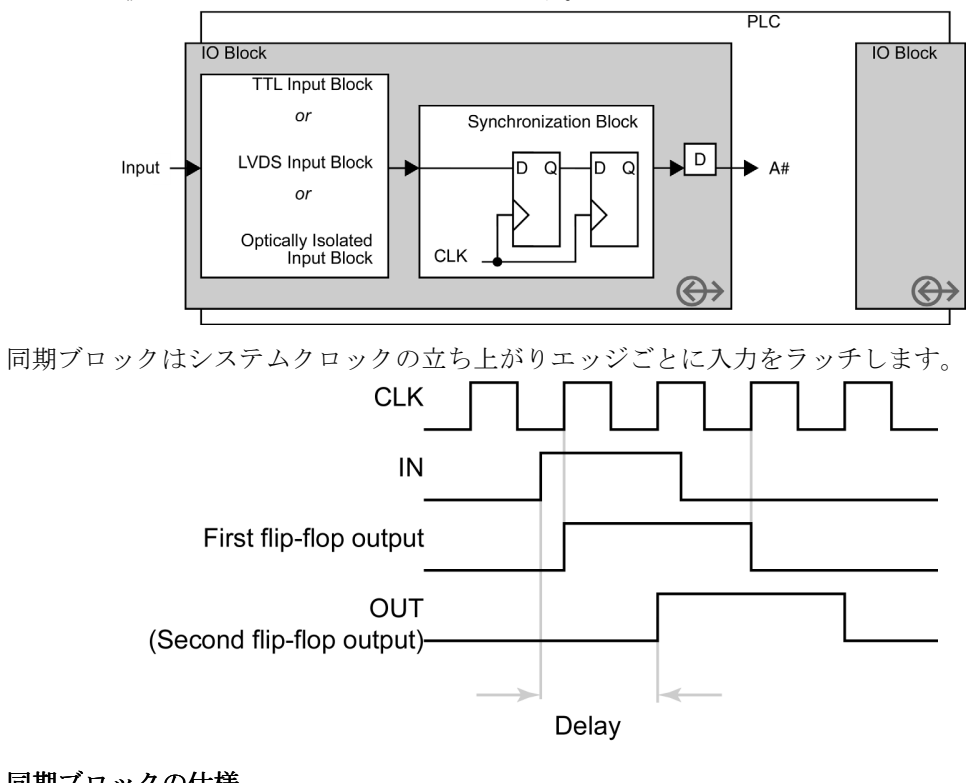

入力シグナルの安定性を最大化して不安定の問題のリスクを最小化するために、同期ブロック は2つの連続したフリップフロップを使用します。

#### 同期ブロックの仕様

| 仕様   | 值                      |
|------|------------------------|
| 伝播遅延 | 最小: 30 ns<br>最大: 60 ns |

# 入力デバウンシングブロック

入力デバウンシングブロックによって入力シグナルA0~A3の擬似移行を無視させることがで きます。

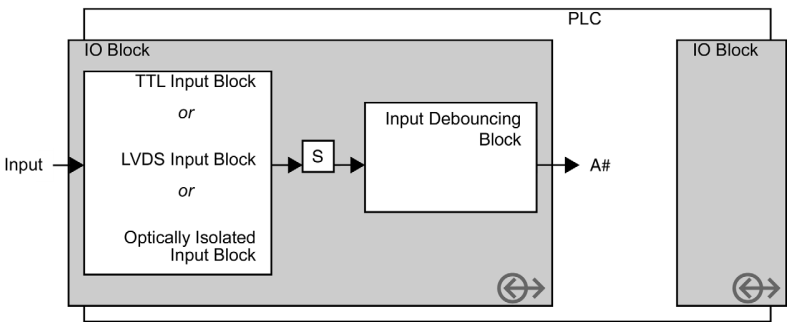

Copyright © 2008 Pleora Technologies Inc. 株式会社 アド・サイエンス 1773-0005 千里, 早齢標本本町2-2-7サンテックビル TEL:047-434-2090 FAX:047-434-2097 http://www.ads-img.cp.ip

各入力シグナルは、480 s~31 msの間のシグナル移行を保持するように独立して設定すること ができます。最初の移行を保持して、入力デバウンシングブロックは設定した持続時間の間さ らなる移行を無視します。

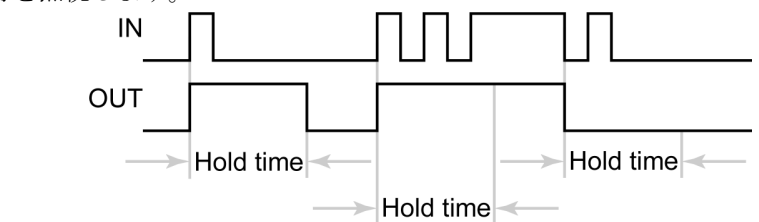

保持時間は480 ns (16システムクロック周期)の単位で設定できます。保持時間の値を0に設定 すると、入力デバウンシングブロックはその入力シグナルについて無効になります。

*Hold time = Hold value \** 480 ns

# TTL入力ブロック

TTL入力ブロックはTTLシグナル(0V-5.0V)を受け取って、シグナルルーティングブロックで 使用できるシグナルに変換します。TTL入力ブロックはIOコネクタ上のグラウンドを使用しま す。

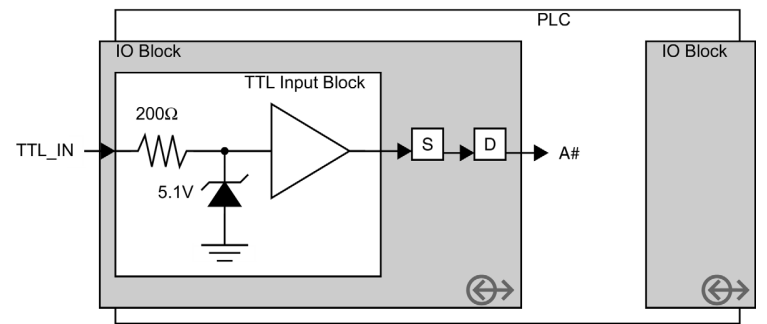

#### TTL入力ブロックの仕様

| 仕様       | 值                     |
|----------|-----------------------|
| 最大入力周波数  | 16.5 MHz              |
| 終端処理     | 200オーム直列              |
| 入力電流     | 最小: 0 nA<br>最大: 20 uA |
| 口一最大入力電圧 | 0.9 V                 |
| ハイ最小入力電圧 | 2.1 V                 |

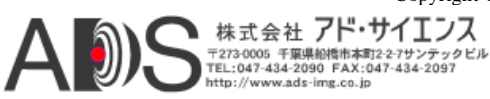

# TTL出力ブロック

TTL出力ブロックはTTLシグナル(0 V - 5.0 V)を発行します。TTL出力ブロックはIOコネクタの グラウンドを使用します。

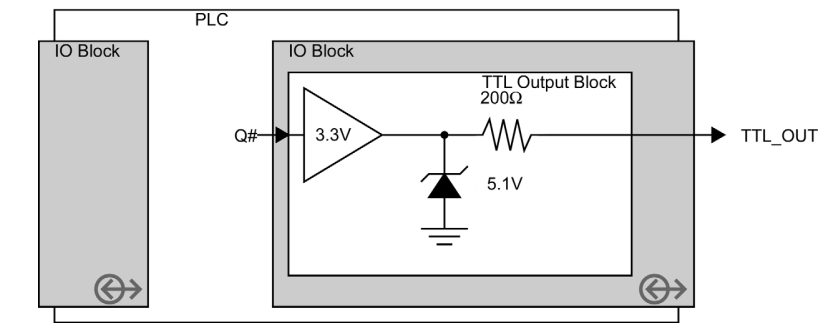

### TTL出力ブロックの仕様

| 仕様       | 值                          |
|----------|----------------------------|
| 終端処理     | 200オーム直列                   |
| 最大出力電流   | sink: 8 mA<br>source: 8 mA |
| 口一最大出力電圧 | 0.44 V                     |
| ハイ最小出力電圧 | 2.48 V                     |

# LVDS入力ブロック

LVDS入力ブロックは低電圧差動シグナル(LVDS)を受け取ります。LVDS伝送機は、ツイスト ペアのワイヤを介して小さな正または負の電流で動作することによってハイまたはローのシグ ナルを送ります。LVDSシグナルは高速で電力が少なく、TTLよりもラインノイズに耐性があ ります。

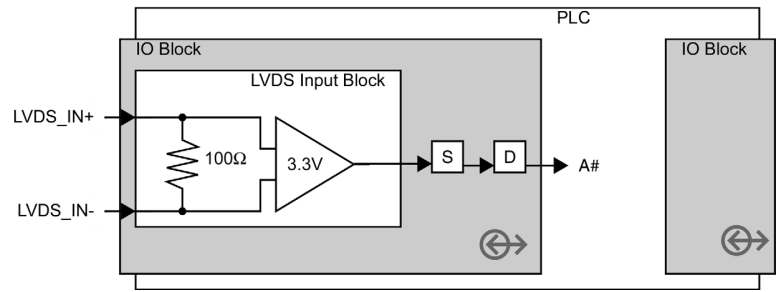

#### LVDS入力ブロックの仕様

| 仕様      | 值                       |
|---------|-------------------------|
| 最大入力周波数 | 16.5 MHz                |
| 終端処理    | 100 オーム差動               |
| 入力電流    | 最小: -10 uA<br>最大: 10 uA |
| 入力電圧    | 最小: 0.0 V<br>最大: 3.0 V  |

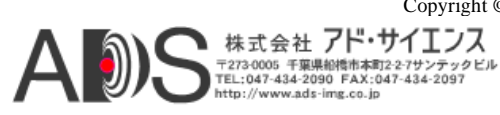

# 光遮断入力ブロック

光遮断入力ブロックは、シグナルを送るデバイスからIPエンジンを電気的に分断するのに LEDと光センサーを使用します。光アイソレータは二次的な損傷を引き起こす過電圧問題の リスクを減少させます。また、ノイズの多いグラウンドや異なったグラウンド電圧レベルが あるマシンでIPエンジンに影響を与えることなく通信が可能になります。TTL入力と比較し て、光アイソレータの応答時間は特に立ち下がりエッジで比較的遅くなります。

光遮断入力ブロックは0V-5Vのシグナルを受け取ります。

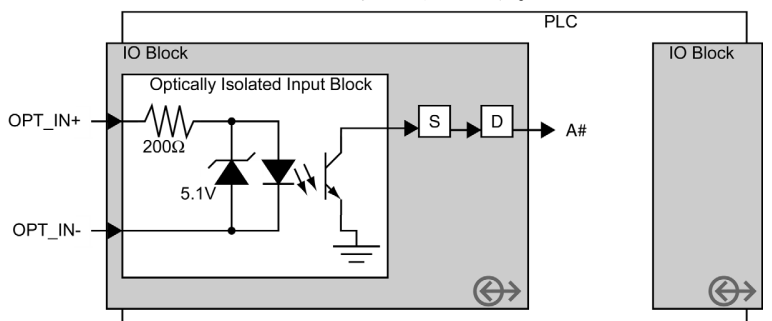

#### 光遮断入力ブロックの仕様

| 仕様          | 值                         |
|-------------|---------------------------|
| 終端処理        | 200オーム直列                  |
| 入力スレッショルド電圧 | 1.44 V                    |
| 入力ロー電流      | 最小: 0.0 uA<br>最大: 20.0 uA |
| 入力ハイ電流      | 最小: 4.5 mA<br>最大: 19.0 mA |
| 入力ロー電圧      | 最小: 0.0 V<br>最大: 0.8 V    |
| 入力ハイ電圧      | 最小: 2.0 V<br>最大: 5.0 V    |

## 応答時間試験回路

光アイソレータの実際の応答時間はハイまたはローシグナルを構成する電流の負荷と電圧 レベルに依存します。下図は応答時間の測定に使用される試験回路です。

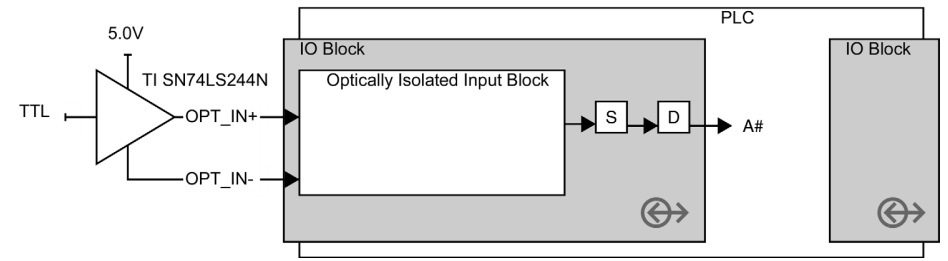

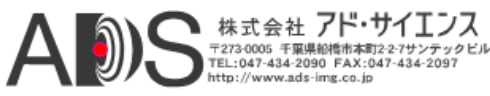

光遮断入力ブロック応答時間試験回路の仕様

| 仕様      | 值                                 |
|---------|-----------------------------------|
| エッジ応答時間 | 立ち上がり: 2.11 us<br>立ち下がり: 30.56 us |

# 光遮断出力ブロック

光遮断出力ブロックは0 V-5 Vのシグナルを生成する外部プルアップ電圧を操作するオー プンコレクタ回路です。光アイソレータの概要については44ページの「光遮断入力ブロッ ク」を参照してください。

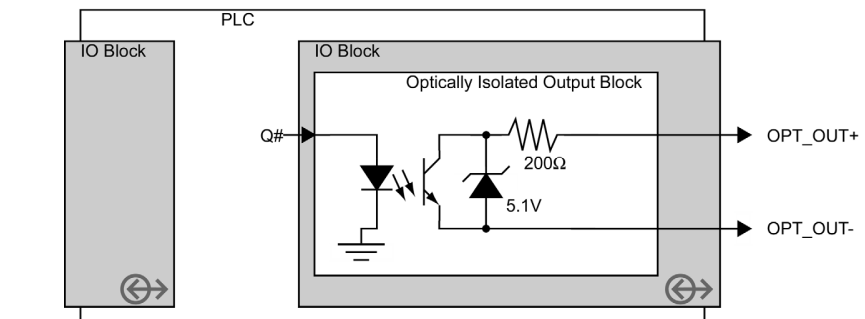

### 光遮断出力ブロックの仕様

| 仕様   | 值                         |
|------|---------------------------|
| 終端処理 | 200オーム直列                  |
| 出力電流 | 最小: 0.0 mA<br>最大: 25.0 mA |
| 出力電圧 | 最小: 0.0 V<br>最大: 5.0 V    |

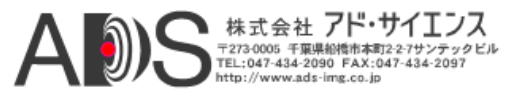

## 応答時間試験回路

光アイソレータの実際の応答時間はハイまたはローシグナルを構成する電流の負荷と電圧 レベルに依存します。下図は応答時間の測定に使用される試験回路です。

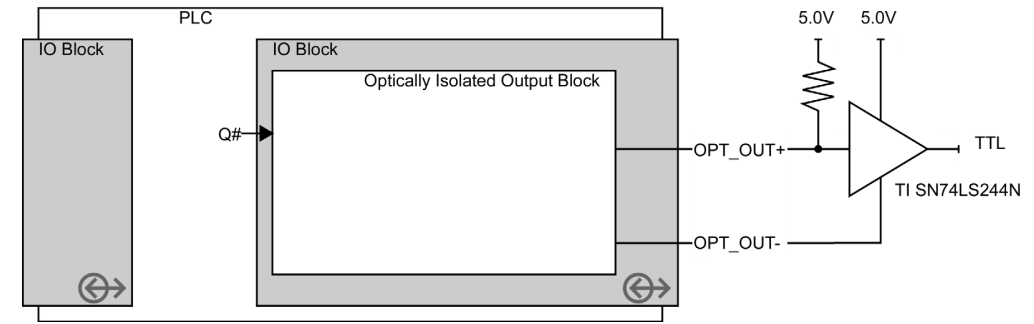

光遮断出力ブロック応答時間試験回路の仕様

| 仕様      | 值                                 |
|---------|-----------------------------------|
| 出力電圧    | 最小: 0.5 V<br>最大: 5.0 V            |
| エッジ応答時間 | 立ち上がり: 32.89 us<br>立ち下がり: 2.89 us |

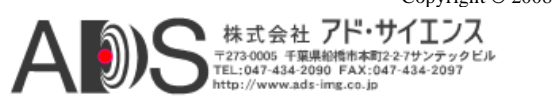

ビデオIOブロック

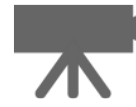

ビデオIOブロックは、ビデオシグナルを受け取って、PLCに個別のフレームヴァリド(FVAL)、 ラインヴァリド(LVAL)、同様のシグナルを提供します。カメラシグナルタイプにはIPエンジ ンからのカメラコントロールシグナルを許容するものがあります。ビデオIOブロックは入力 (左側)とカメラコントロール用出力(右側)からなります。ビデオIOブロックの正確な機能はビ デオ入力フォーマット(たとえばCamera Link、アナログビデオなど)とフォーマットが対応し ている機能に依存します。

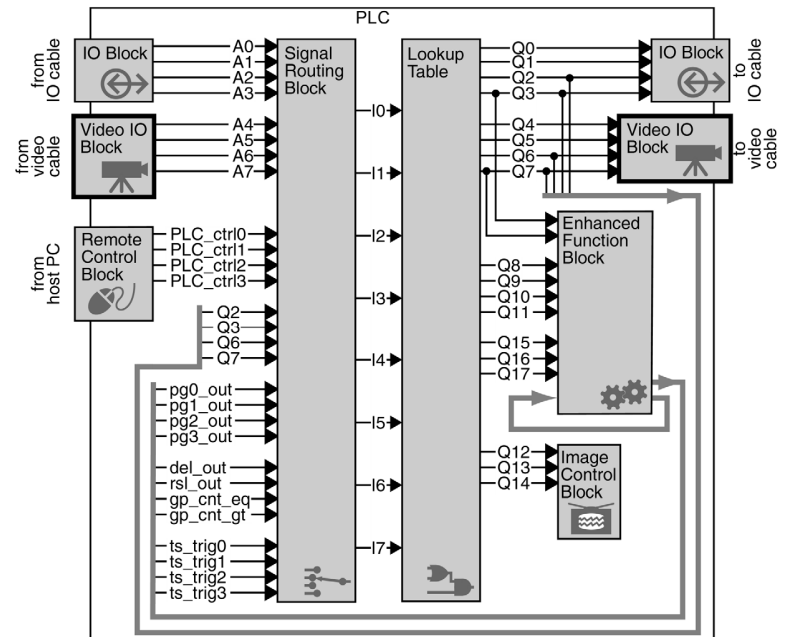

ビデオIOブロックは設定する必要がありません。

| このセクションでは以下を扱います:                |    |
|----------------------------------|----|
| ビデオIOブロックの動作原理                   | 47 |
| ビデオIOブロック(Camera Linkイメージングデータ用) | 48 |
| ビデオIOブロック(アナログビデオ用)              | 48 |
| ビデオIOブロック(LVDSイメージングデータ用)        | 49 |

# ビデオIOブロックの動作原理

IPエンジンのビデオIOブロックは、Camera Linkイメージングデータ、アナログビデオ、LVDS イメージングデータに対応できます。3つのカメラシグナルフォーマットのすべてには、ユー ザー(とIPエンジンの画像グラバー)がフレームとラインを互いに区別することができるシグナ ルがあります。けれどもフォーマットは互いに異なっています。IPエンジンは内部的にカメラ リンク規格に準拠するようにシグナルフォーマットを変換します。

カメラリンク規格はそれぞれの入力シグナルを定義します:

FVAL

フレームヴァリド。有効なラインでハイ。(実際上はこれでフレームを別のフレームか ら分離できます。) Copyright © 2008 Pleora Technologies Inc.

A () 株式会社 アド・サイエンス 7273005 F軍県相領市本町22-7サンテックビル TEL:047-434-2090 FAX:047-434-2097 http://www.ads-img.co.jp

### 48 Video IO Block

LVAL

ラインヴァリド。有効なピクセルでハイ。(実際上はこれでラインが別のラインから 分離されます。)

DVAL

データヴァリド。データが有効な場合にハイ(すなわち各ピクセルについてハイ)。 SPR

スペア。Camera Link規格の将来の使用のためのスペアライン。

Camera LinkビデオIOブロックとLVDSビデオIOブロックはビデオケーブルを介して送られる実際のシグナルを使用します。

アナログビデオシグナルの場合、FVALおよびLVALシグナルは、垂直帰線および水平帰線シ グナルに似ています。けれども、DVALおよびSPRシグナルはアナログカメラシグナルにと ってあまり意味がないので、アナログビデオIOブロックはそれらを別のシグナルに置き換え ます:

#### RTS1

リアルタイムステータス。

白黒プログレッシヴモードの場合、RTS1は「水平同期」で、ラインの開始時にパルス を提供します。

さもなければ、シグナルは「垂直および水平ロック」と同じです。アナログビデオ デコーダが有効なシグナルを検出して水平にロックすると、シグナルはハイになり ます。したがって、シグナルが良好な場合は常にハイです。

#### FID

フィールド識別子。

インターレースシグナルの場合、FIDは0でインターレースのすべての「偶数」ライン を、1ですべての「奇数」ラインを識別します。

プログレッシヴビデオシグナルの場合は、FIDは0のままです。

カメラリンク規格はFVALおよびLVALシグナルを定義していますが、カメラによってはシグナ ルを反転させている場合や規格と異なる場合があります。FVALの操作や、IPエンジンの画像 グラバーが画像を取り込む方法をコントロールするLVALシグナルについては、67ページの 「画像コントロールブロック」を参照してください。

# ビデオIOブロック(Camera Linkイメージングデータ用)

Camera LinkビデオIOブロックは、26ピンのCamera Linkコネクタでシグナルの送受信を行い ます。カメラリンク規格は、FVAL、LVAL、DVAL、予備シグナルをCamera Linkバス上で 転送します。カメラコントロールシグナルは離散LVDS出力を使用します。

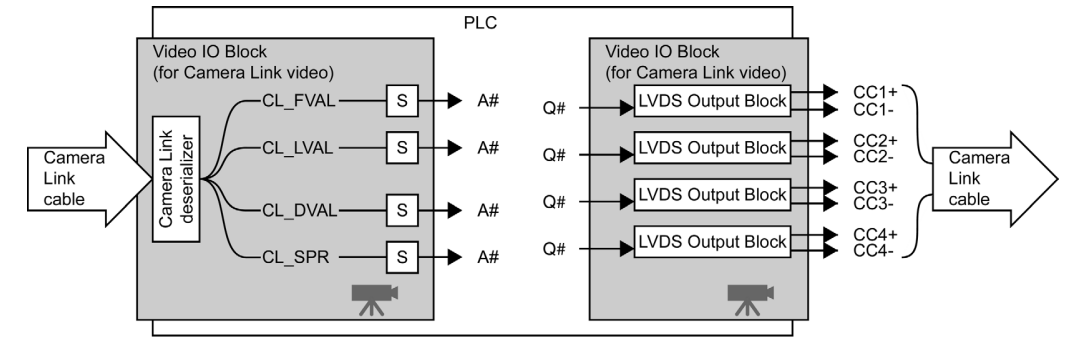

#### S Synchronization Block

# ビデオIOブロック(アナログビデオ用)

アナログビデオIOブロックはBNCコネクタに接続された同軸ケーブルからシグナルを受け取り ます。アナログビデオIOブロックは、シグナルを解釈して、離散ラインでFVAL、DVAL、 RTS1、FIDシグナルを出力します。

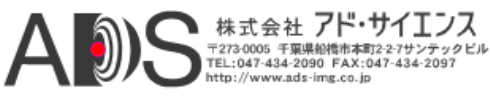

アナログビデオの転送は片道のみです;フォーマットによって、ビデオ出力ケーブルを使用し てカメラコントロールシグナルをカメラに送り返すことはできません。けれども、カメラが外 部コントロールを受け入れる場合は、IOブロックを使用してコントロールシグナルを送るの にIPエンジンを使用することができます。

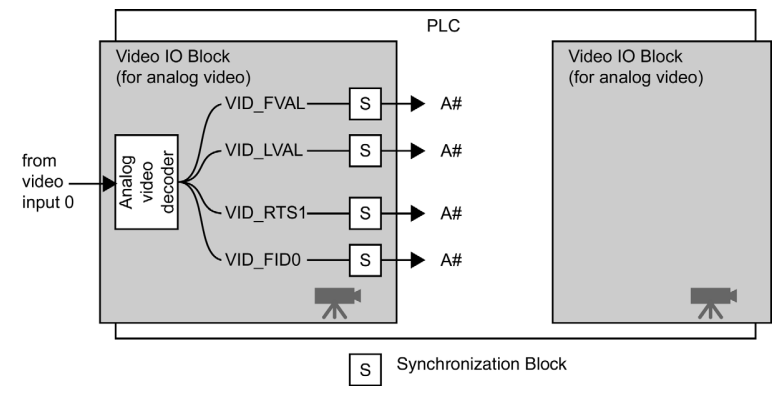

# ビデオIOブロック(LVDSイメージングデータ用)

LVDSビデオIOブロックは68ピンLVDSコネクタに接続されたケーブルからシグナルを受け取 ります。LVDSビデオIOブロックは、離散ラインでシグナルを送受信します(つまりFVAL、 CC1、その他のシグナルには共有されないそれぞれのラインがあります)。

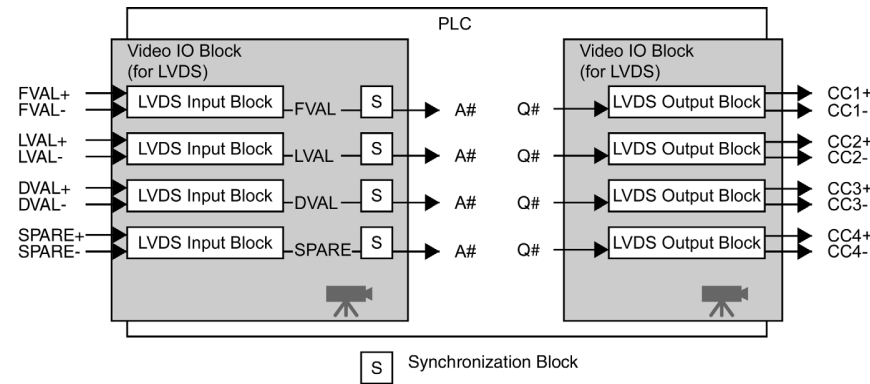

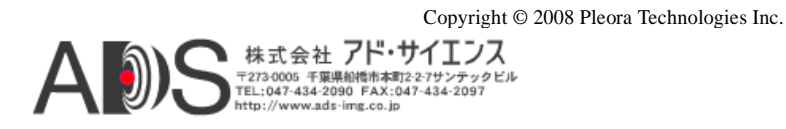

## 50 Video IO Block

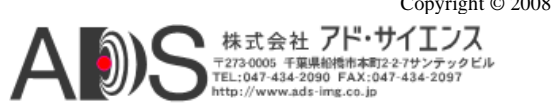

リモートコントロールブロック

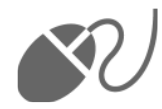

リモートコントロールブロックによって、入力シグナルをCoyoteからIPエンジンに送ること ができます。これらのシグナルは、実際に器機を接続することなく、スイッチ、センサー、そ の他のハードウェアからの入力をシミュレートするのに使用することができます。入力シグナ ルはPLCコントロールビットで呼び出されます。

IPエンジン内では、PLCコントロールビットはiPORT SDKを使用して設定や読み出しができる バイナリレジスタです。

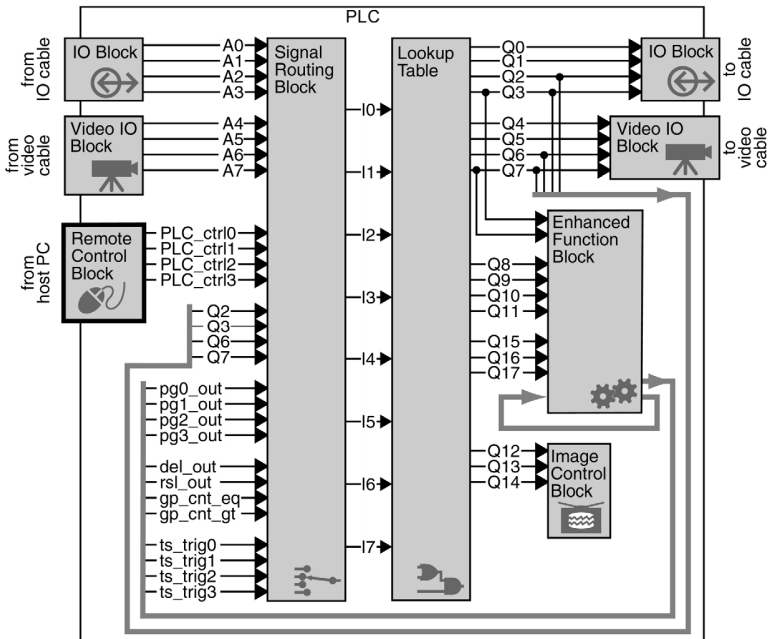

リモートコントロールブロックを使用するには、28ページの「リモートコントロールブロック による回路の手動コントロール」を参照してください。

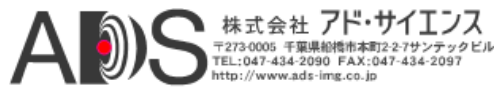

## 52 Remote Control Block

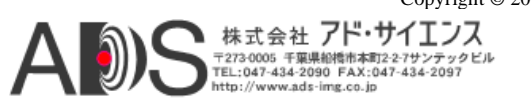

シグナルルーティングブロック

最も簡単I とができざ 向けること

最も簡単に言うと、シグナルルーティングブロックはシグナルをルックアップテーブルに送ることができるスイッチのグループです。PLC入力とフィードバック入力をI7を介してシグナルI0に向けることができます。

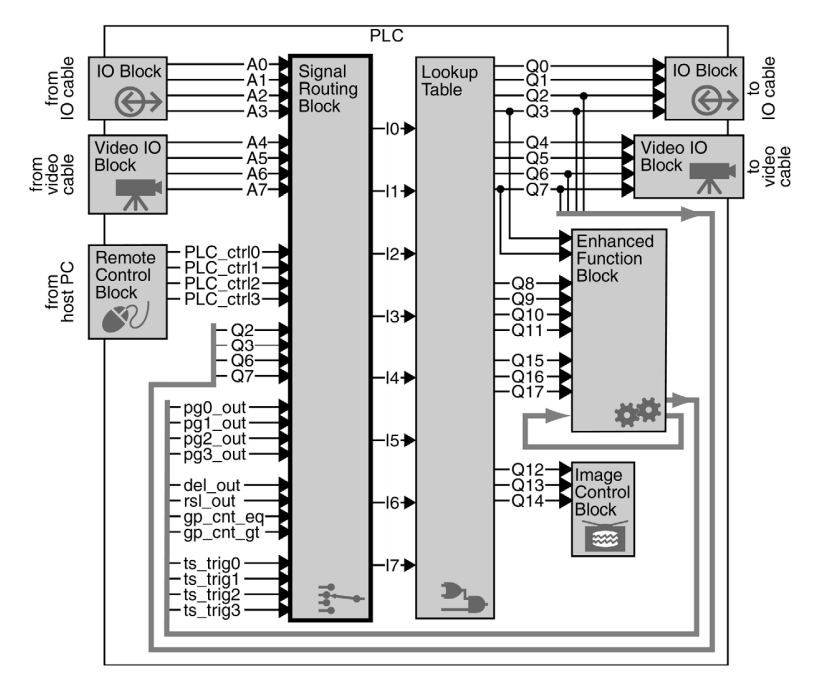

シグナルルーティングブロックによって、IOブロック、ビデオIOブロック、ルックアップテ ーブル、拡張機能ブロックからのシグナルをさらなる処理のためにルックアップテーブルに向 けて戻すことができます。PLC内の他のブロックの大部分は事前設定された入出力を使用する ので、シグナルルーティングブロックは1つのブロックから別のブロックへシグナルを送る主 な方法になります。

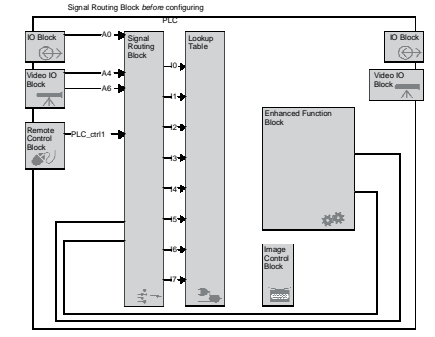

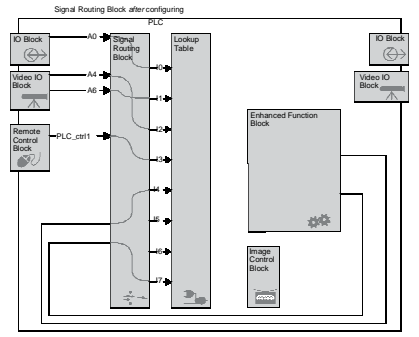

シグナルルーティングブロックを設定するには、29ページの「シグナルルーティングブロック の設定」を参照してください。

# シグナルルーティングブロックの動作原理

シグナルルーティングブロックには8つの出力(I0-I7)があります。各出力は16入力に接続する 16:1マルチプレクサを使用します。

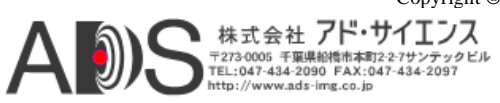

シグナルルーティングブロックには16以上の入力シグナルがあるので、シグナルIO-I7のどれ かにすべての入力を接続できるわけではありません。けれども、シグナルIO-I7は機能が同じ なので、特定の入力に接続することは重要ではありません。最初の選択で入力を送ることがで きない場合は別のものを選択すればいいだけです。

Copyright © 2008 Pleora Technologies Inc. 株式会社 **7ド・サイエンス** <sup>〒東県約特本本町2-27サンテックビル</sup> Tel:047-434-2090 FAX:047-434-2097 http://www.ads-img.co.jp

ルックアップテーブル

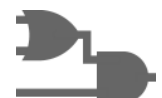

ルックアップテーブルによって任意の入力シグナルI0-I7を任意のルックアップテーブル出力シ グナルQ0-Q17に接続できます。

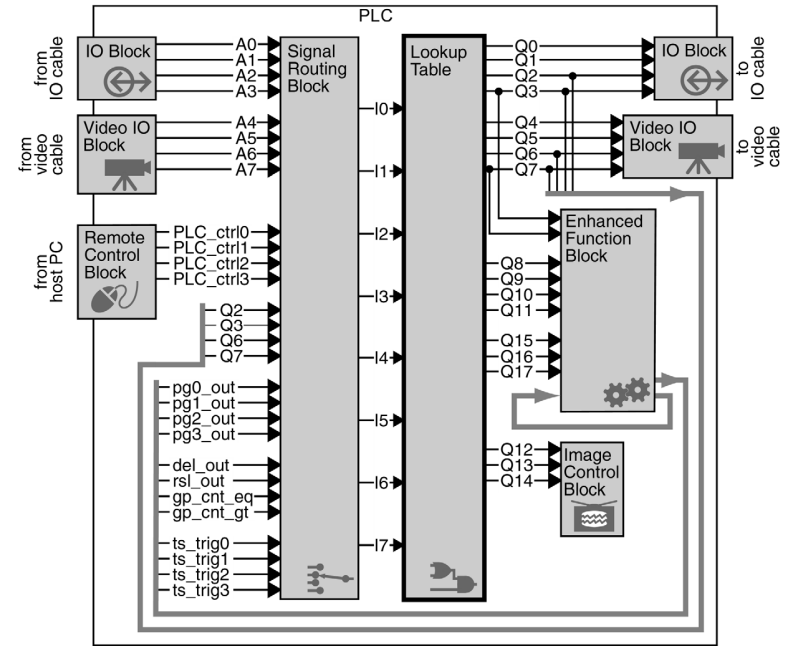

単純または複雑なブール式を使用して入力を操作することができます。以下の式はい ずれも有効です:

Q0 = I6

 $Q6 = !(I4 \& I6) \& ((I2 \land I5) | I1)$ 

ルックアップテーブルシンタックス

| シンタックス              | 有効な構文                                                | サンプルライン                                          |
|---------------------|------------------------------------------------------|--------------------------------------------------|
| Line                | <i>Output = Expression</i> EOL (end of line)         |                                                  |
| Output              | Q0, Q1, Q2,, Q16, Q17                                |                                                  |
| Input               | I0, I1, I2,, I6, I7                                  |                                                  |
| Expression          | <i>Input</i><br>Not <i>Input</i><br>Boolean constant | Q1=I5<br>Q1=!I5<br>Q1=FALSE                      |
| Combined Expression | Expression Boolean operator Expression               | Q1=I5 & I3<br>Q16 = I8   I6                      |
| Boolean operators   | & (and)<br>  (or)<br>^ (xor)                         | Q14 = I4 & I6<br>Q15 = I3   I5<br>$Q9 = I1 ^ I8$ |

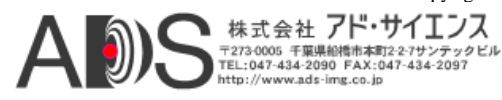

| シンタックス            | 有効な構文                            | サンプルライン                                                        |
|-------------------|----------------------------------|----------------------------------------------------------------|
| Not               | !                                | Q0=!I0<br>Q10= !(I8 & I5)                                      |
| Delimiter         | ()                               | $Q0 = !(I0) Q3 = !(I1   (I7 ^ I5)) Q6 = (I3   I5) ^ (I1 & I2)$ |
| Boolean constants | 1, true, TRUE<br>0, false, FALSE | Q0 = 1<br>Q3 = TRUE<br>$Q6 = I3 ^ true$                        |
| EOL               | ¥r<br>¥n<br>¥r¥n<br>¥n¥r         | (used only for SDK, not<br>Coyote)                             |

ルックアップテーブルシンタックス

不正なルックアップテーブルの使用法

| 規則                                         | 不正なシンタックス                    | 正しいシンタックス                                                                        |
|--------------------------------------------|------------------------------|----------------------------------------------------------------------------------|
| 出力は式の左側になければならない。<br>(値はI5ではなくQ4に割り当てられる)。 | I5 = Q4                      | Q4 = I5                                                                          |
| 出力は式の右側にない場合がある。                           | Q1 = I7 & I8<br>Q2 = Q1   I5 | $\begin{array}{l} Q1 = I7 \ \& \ I8 \\ Q2 = (I7 \ \& \ I8) \   \ I5 \end{array}$ |
| 式は復帰改行文字またはEOL記号で切り離さな<br>ればならない。          | Q3 = I7, Q15=I8              | Q3 = I7<br>Q15 = I8                                                              |

ルックアップテーブルの設定については29ページの「ルックアップテーブルの設定」を参照してください。

# ルックアップテーブルの動作原理

ルックアップテーブルにはそれぞれ2つの状態(true、false)が可能な8つの入力(I0 - I7)があります。 したがって出力には全部で256の入力の組み合わせがあります。それぞれの組み合わせの結果 は1または0です。

ルックアップテーブルで式を変更すると、Coyoteはすべての256の入力の組み合わせの結果を計算して、各出力の結果を256ビットルックアップテーブルとして格納します(したがってそういう名称になります)。18の出力(Q0 - Q17)があるので、Coyoteは18の異なったルックアップテーブルを計算します。

Coyoteはそれから結果の18のルックアップテーブルをIPエンジンに渡します。8つの入力の値 がわかっているので、PLCは計算するよりも結果の出力の値を(各出力について)見るだけでよ くなります。したがって、ルックアップテーブルは、ブール式の複雑さや数に関係なく、1シ ステムクロック周期(30ナノセカンド)だけの伝搬遅延しかありません。

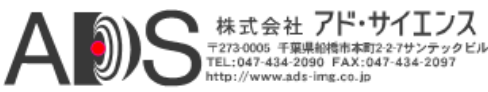

拡張機能ブロック

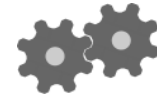

拡張機能ブロックによってシグナルの複雑なファンクションを実行することができます。シグナル のディレイ、パルスシグナルの発生、パルスの計数、PCへの割り込み発生などが可能です。

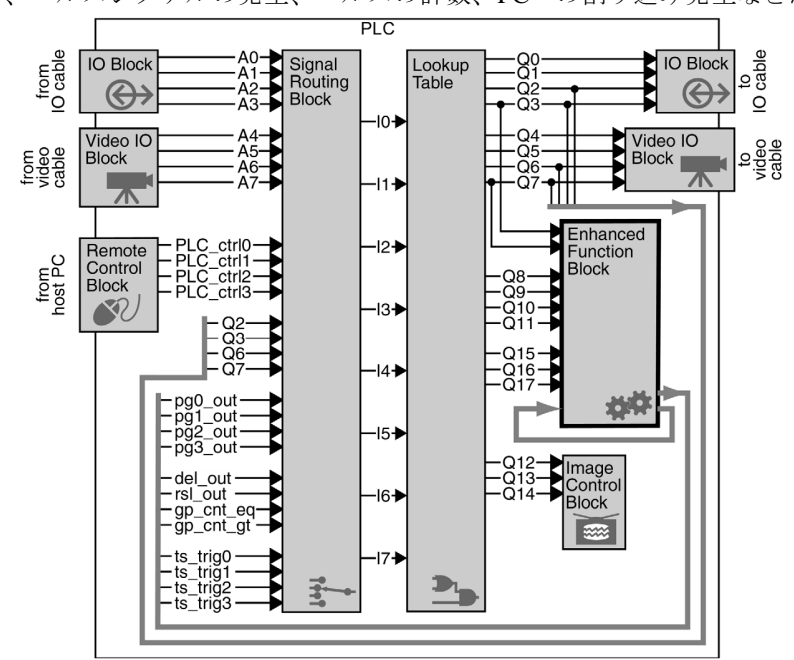

機能拡張ブロックの設定については29ページの「機能拡張ブロックの設定」を参照して ください。

このセクションでは以下を扱います:

| 機能拡張ブロックの概要  | 58 |
|--------------|----|
| パルス発生器       | 59 |
| リスケーラー       | 60 |
| ディレイヤー       | 61 |
| 汎用カウンター      | 62 |
| 割り込みFIFO     | 64 |
| カウンタートリガー発生器 | 64 |
| タイムスタンプカウンター | 65 |
|              |    |

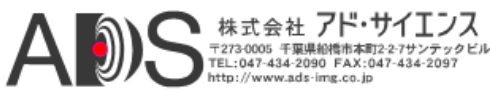

# 機能拡張ブロックの概要

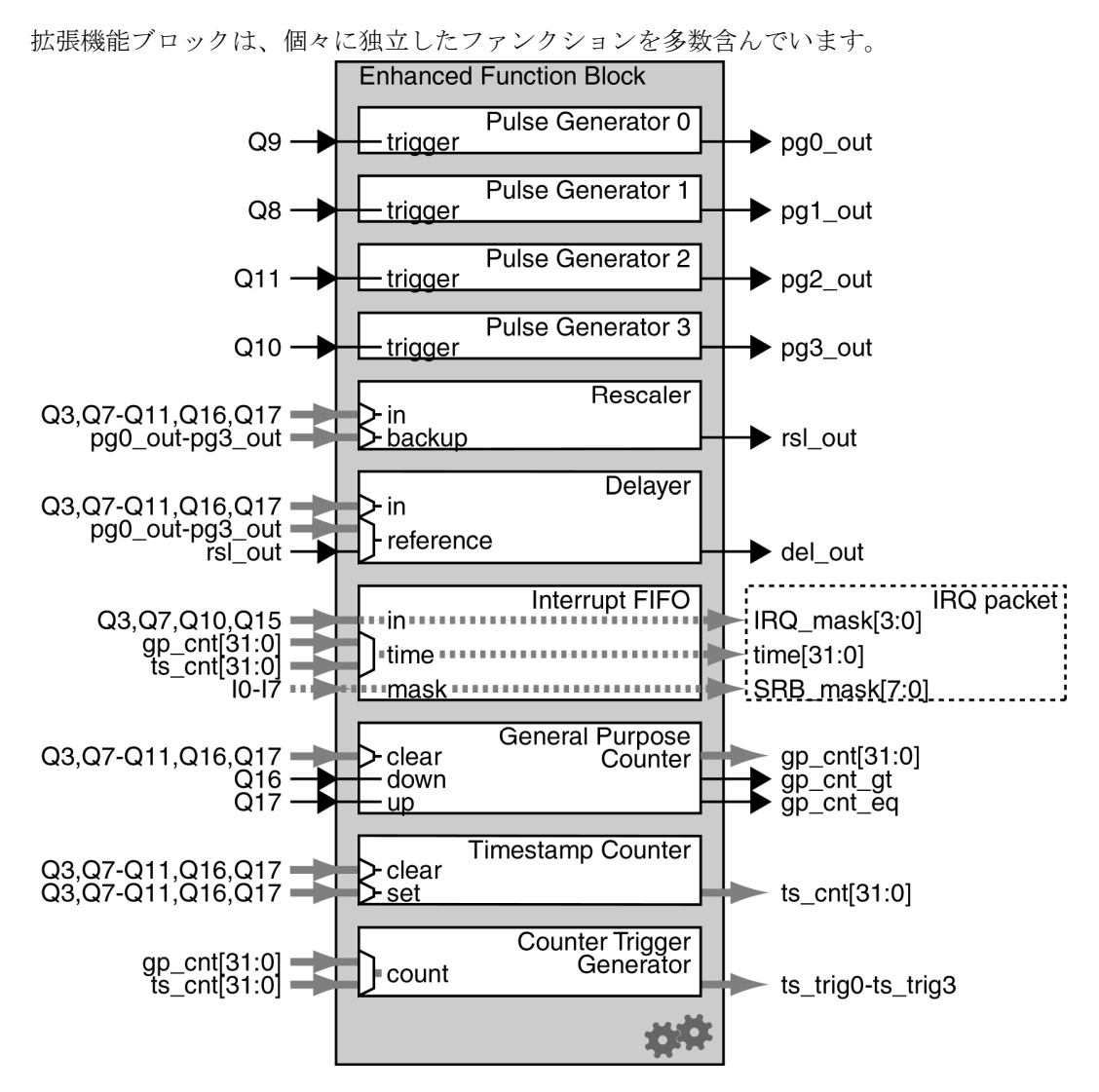

### 拡張機能ブロックの各部分の概要

パルス発生器
 パルスを生成します。
 リスケーラー
 入力シグナルの周波数を調整します。
 ディレイヤー
 複雑なシグナルを遅れさせます。
 割り込みFIFO
 PCに割り込み要求を送ります。
 汎用カウンター
 (コンベヤベルトのエンコーダからのような)パルスを計数します。
 タイムスタンプカウンター
 IPエンジンのオンボードクロックを使用します。
 カウンタートリガー発生器
 4つまでのシグナルを出力する「アラームクロック」を設定します。

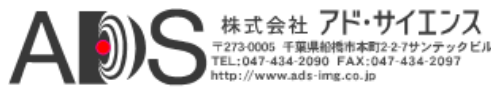

これらを合わせることによって、拡張機能ブロックの各部分で非常に複雑な機能を作り上げる ことができます!

# パルス発生器

パルス発生器によって、設定可能な周波数と負荷サイクルでパルスデジタルシグナルを作成 することができます。連続した(周期的)パルスを発生するようにパルス発生器を設定するこ とができます。

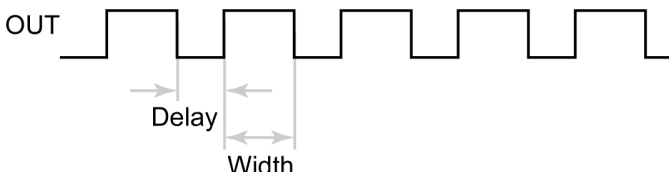

また、入力トリガーシグナルを受け取った後に単一パルスを発生するようにパルス発生器を設 定することもできます。パルス発生器は、最初にパルスのローセクションを出力し、内蔵ディ レイを適用することができます。以後の入力はパルス発生器がそのパルスを完了するまで無視 されます。

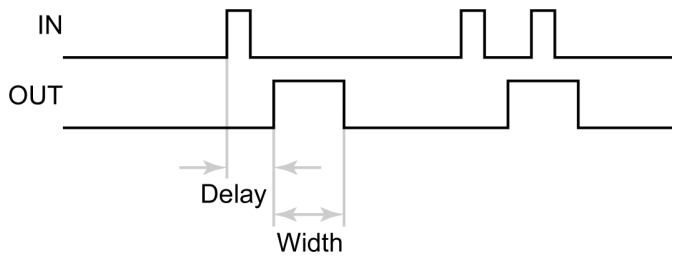

モデルに応じて、iPORT IPエンジンは0~3の4つまでのパルス発生器を備えています。

### パルス発生器の式

| durationOfHigh | = (granularity + 1) × width × 30ns                     |
|----------------|--------------------------------------------------------|
| durationOfLow  | = $(granularity + 1) \times (de  lay + 1) \times 30ns$ |
| pulsePeriod =  | durationOfHigh + durationOfLow                         |
| pulseFrequency | =111                                                   |

### パルス発生器の設定

### Width (high)

パルスのハイセクションの相対的な持続時間。0の値は1として扱われます。

#### **Delay** (low)

パルスのローセクションの相対的な持続時間。0の値は1として扱われます。

#### **Granularity factor**

30ナノセカンドの増分でWidth (high)とDelay (low)を倍率変更するのに使用される乗数。

#### Emit periodic pulse

チェック印を付けるとパルス発生器は連続したシグナルを発生します; チェック印を 外すと入力シグナルによるトリガーが開始した場合にのみパルス発生器はパルスを発 生します。各パルス発生器の入力シグナルは固定されています; 75ページの「PLC概 観」を参照してください。

#### **Trigger mode**

パルス発生器にパルスを発生させるイベントです。モードがエッジの場合はパルス発 生器は単一パルスを発生します;モードがハイまたはローの状態の場合は、パルス発 生器は条件がTRUEの場合に限ってパルスを発生します。トリガー条件が完了の前に FALSEになっても、パルス発生器は完全なパルスを発生します。

株式会社 アド・サイエンス 73-0005 千葉県船橋市本町2-2-7サンテックビル -:047-434-2090 FAX:047-434-2097

### 60 Enhanced Function Block

#### Pulse period (ns)

完全なパルスの持続時間(読み出しのみ)。

#### Pulse Frequency (Hz)

秒当たりのパルス反復の数(読み出しのみ)。

# リスケーラー

リスケーラーによって周期的な入力シグナルの周波数を変更することができます。期間を 4096まで乗算するか、または4095まで除算するのにリスケーラーを使用することができます。

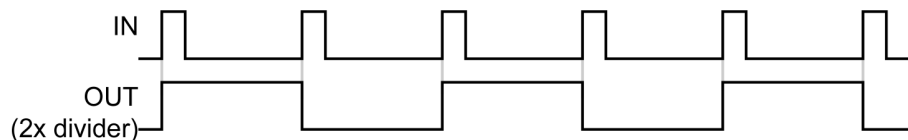

リスケーラーは、入力シグナルの周波数をサンプリングして、新規出力周波数を計算して、 50%の負荷サイクルでクロックを発生します。

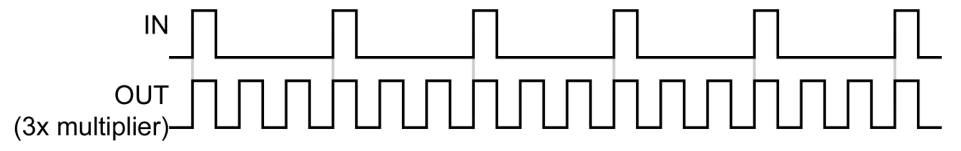

入力シグナルと出力シグナルは常に互いに適合するというわけではありません。たとえば、 31.8で再スケーリングされる入力の期間は出力と同時に起こることはめったにありません。

サンプリング範囲中に、リスケーラーは(16ビットリスケーラーの場合)入力シグナルを65536 回までサンプリングします。サンプリングに基づいて、リスケーラーは入力シグナルの期間 を決定します。入力シグナルのサンプリングを正確に行うために、サンプリングの持続時間 は、できるだけ入力期間に近く、より長くなるようにしなければなりません。

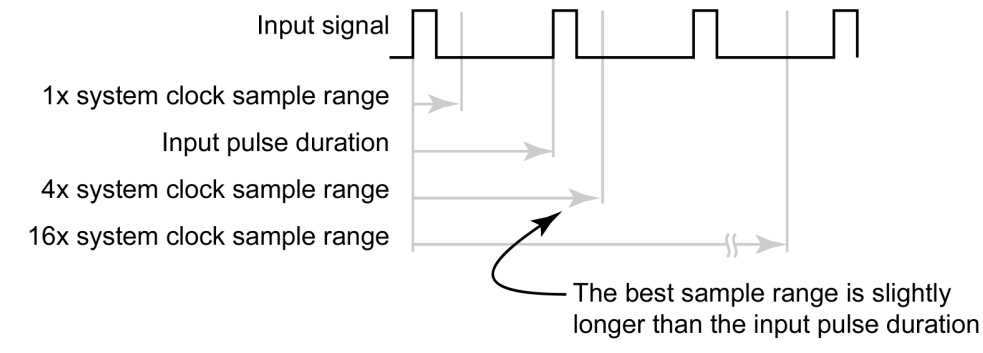

リスケーラーは**Granularity**で決定されたレートでサンプリングを行います; リスケーラーが 取ることができるサンプルの最大数は**Rescaler Size**によって決まります。

### リスケーラーの式

timeBetweenSamples = gr anularity×30ns (granularityは、1、4、16、256システムクロック周期です) MaximumNumberOfSamples = 2re sc ale r Si ze (rescalerSizeは12または16です)

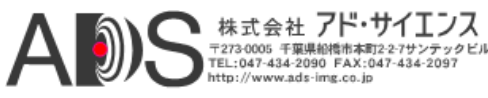

MaximumSampledPeriod = gr anularity × max imumNumberOfSamples × 30ns

delayToSwitchOver = backupWindow × 480ns

## リスケーラーの設定

#### Granularity

システムクロック周期(30ナノセカンド)で測定されるサンプルの間の持続時間。

#### Multiplier

Divider

出力シグナルの周波数を倍率変更できる変数。

#### Input signal

再スケーリングされる入力シグナルのソース。

#### **Backup enabled**

有効にすると、Input signalが停止するとリスケーラーはBackup input signalに切り換わ ります。

#### Backup switchover delay

480ナノセカンドの増分で切り換えへのディレイ時間。リスケーラーが*backupWindow* \* 480 nsの時間にInput signalの動作を検出しないとバックアップシグナルに切り換わります。

#### **Backup input signal**

Input signalが停止した場合に使用される代わりのシグナルのソース。Backup input signalは再スケーリングされません。

#### Input frequency

Input signal  $\mathcal{O}\mathcal{N}\mathcal{V}\mathcal{A}\mathcal{V} - \mathcal{V}_{\circ}$ 

#### **Output frequency**

リスケーラーからの出力のパルスレート。

#### **Target frequency**

入力周波数を読み込んでGranularity、Multiplier、Dividerの設定を推奨する計算機。 このターゲット周波数の値はリスケーラーの動作に影響を与えません。

#### Recommended granularity Recommended multiplier Recommended divider

Target frequencyの値の組に基づいて推奨される設定。

#### **Rescaler sample size**

パルス幅を計算する前にリスケーラーが取ることができる入力シグナルのサンプルの 最大数。リスケーラーが取るサンプルが多いほど、計算されるパルス幅は正確になり ます。16ビットのリスケーラーは65356までを、12ビットのリスケーラーは4096までを 取ります。

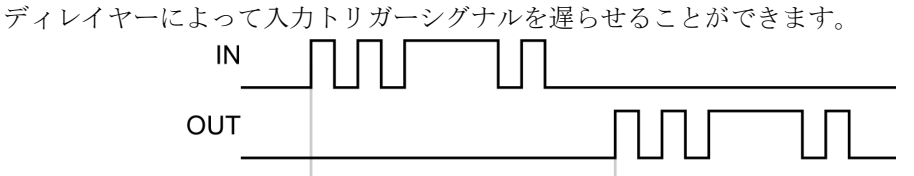

Delay

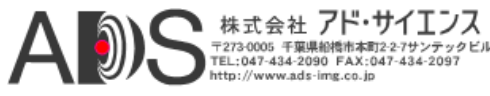

### 62 Enhanced Function Block

ディレイヤーは周期的な参照シグナルの立ち上がりエッジをタイミングに使用します。参照 シグナルの各立ち上がりエッジで、ディレイヤーは入力シグナルをサンプリングします。参 照シグナルのnパルス(65535まで)の後に、ディレイヤーはサンプリング値を出力します。ディ レイヤーは128までの移行(64パルス)を格納することができます。

ディレイヤーはサンプリングに参照タイミングシグナルを使用するので、参照タイミングシ グナルの期間より短い入力パルスは省かれます。さらに、出力データ塊は参照タイミングシ グナルのものです。

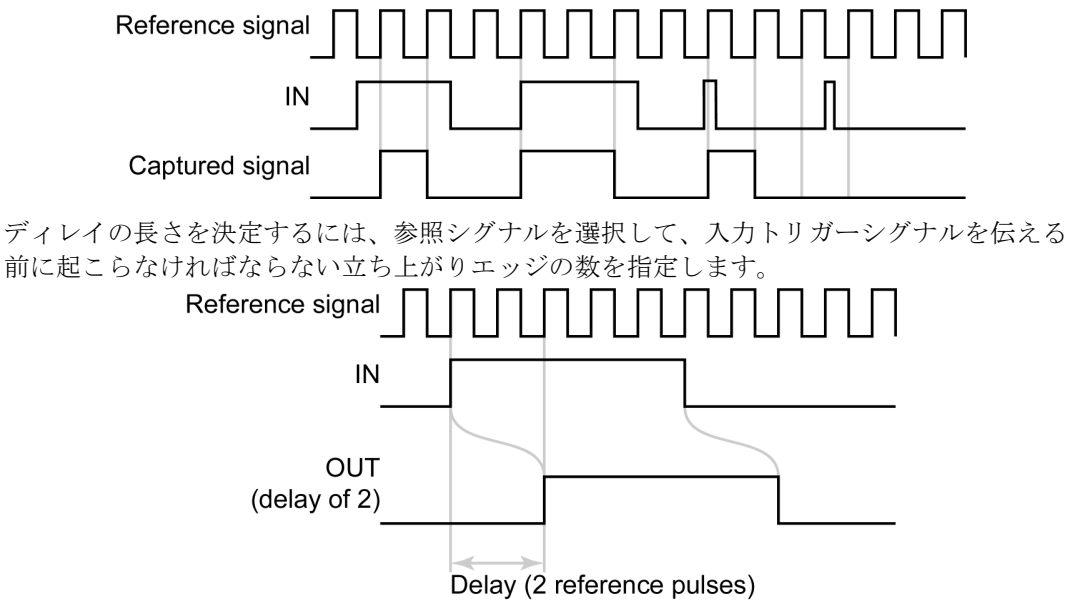

## ディレイヤーの式

signalDelayTime = periodOfReferenceSignal × delayCount

## ディレイヤーの設定

#### **Delay count**

参照シグナルの立ち上がりエッジの数によって測定される出力シグナルのディレイの 持続時間。

#### **Reference timing signal**

タイミングに使用されるシグナルのソース。参照シグナルの期間はディレイヤーが 入力をサンプリングする回数とディレイカウント1の持続時間の両方を決定します。

#### Input signal

遅らされるシグナルのソース。

# 汎用カウンター

汎用カウンターによって0と232-1 (4バイト整数)の間のカウントを維持できます。カウント値の 増減またはクリアに様々な入力を使用することができます。

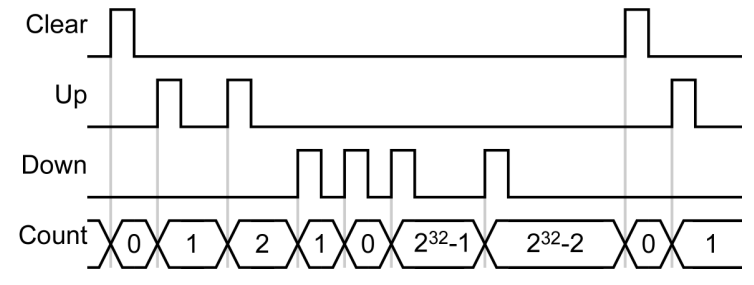

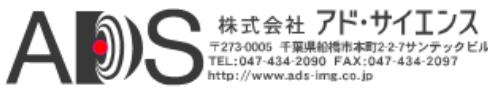

汎用カウンターは、カウントが設定した比較値より大きくなるか等しくなる時点を示す2つの 分離したシグナルを出力します。

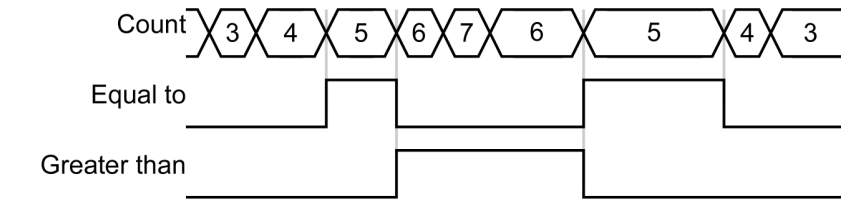

(Compare value of 5)

#### 汎用カウンターの設定

Increment trigger mode Decrement trigger mode Clear trigger mode

> カウントの増減、0への設定を行うことになる状態。カウントに使用するモードをエ ッジ(立ち上がり、立ち下がり、または両方)あるいはレベル(ハイまたはロー)に変更 することができます。エッジモードを使用すると、エッジの発生でカウントが変わ ります。

Change on rising edge

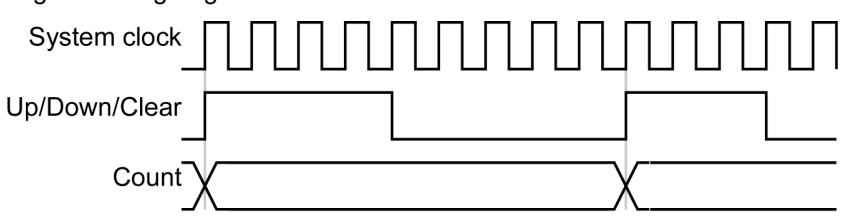

レベルモードを使用すると、システムクロックのパルスごとにカウントが変わります。 Change on high level

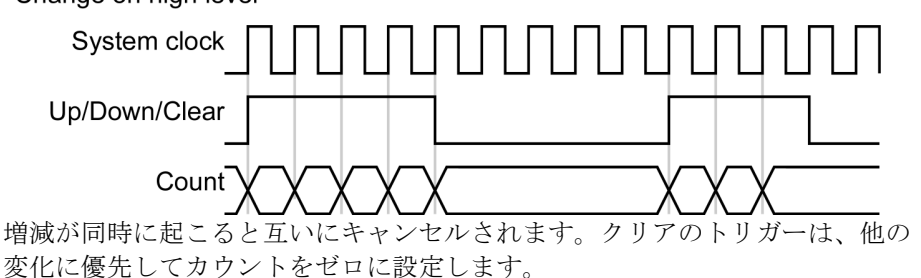

#### **Clear signal**

カウンターをクリアする入力シグナル。

#### **Compare value**

カウンターをCurrent counter valueと比較する4バイト整数。カウンターは比較値 より大きくなるか等しくなるなるか比較した結果を出力します。

#### **Current counter value**

現在のカウントの読み出しのみの出力。CoyoteはIPエンジンにポーリングして、値を~0.25秒ごとに更新します。

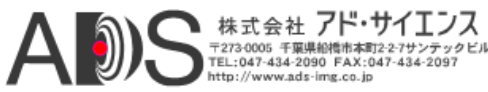

## 64 Enhanced Function Block

# 割り込み**FIFO**

割り込みFIFOによって、ホストPC上で割り込みを発生させるのにPLCを使用することができま す。IPエンジンは以下を含む割り込み要求(IRQ)パケットを送ります:

- 4つの可能な割り込みシグナルの値(ステート)(IRQ mask[3:0]);
- タイム。値は汎用カウンターまたはタイムスタンプカウンターのカウントになります(time[31:0])。カウンターを選択するには「Counter select」コンフィギュレーションを使用します。65ページの「タイムスタンプカウンター」を参照してください。
  シグナルルーティングブロックのIO-I7の値(ステート)(SRB\_mask[7:0])。

iPORT SDKがIRQで動作するには、コールバックファンクションを登録しなければなりません。 このコールバックファンクションはPCがIRQパケットを受け取るたびに呼び出されます。 *iPORT C++ SDK Reference Guideの*CyDeviceクラスを参照してください。

#### 割り込みFIFOの設定

- Q15 Enabled
- Q3 Enabled
- Q7 Enabled
- Q10 Enabled

有効な場合、シグナル(Q15など)の立ち上がりエッジがIRQパケットを生成します。 SRBマスクは、無効になっているシグナルがあっても4つのシグナルの状態を正しく反 映します。

# カウンタートリガー発生器

カウンタートリガー発生器によって、IPエンジンがカウンターをモニターして、カウントが望みの値と等しくなるとシグナルを発生するように設定することができます。カウントが設定値と等しい場合に、カウンタートリガー発生器は4出力までのシグナルを発生します。これらのシグナルは、シグナルルーティングブロックに供給して他のイベントのトリガーに使用することができます。

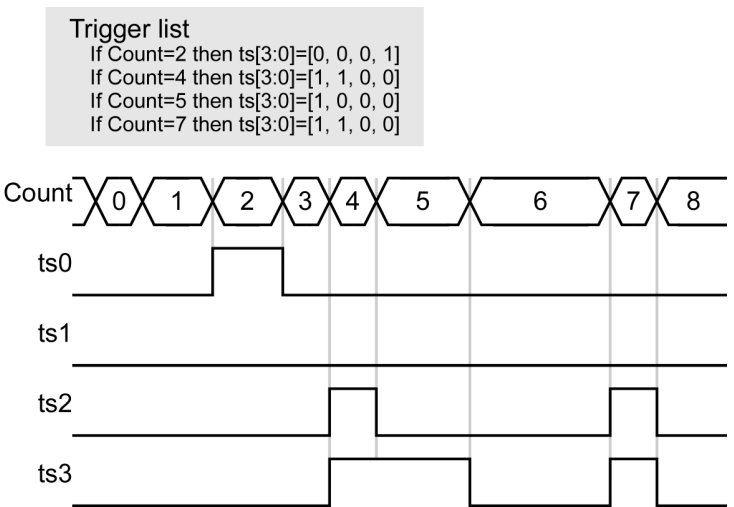

カウンタートリガー発生器によって、32までの同時カウント値をモニターするように設定する ことができます。イベントが起こると、プールから自動的に削除されます。汎用カウンターま たはタイムスタンプカウンターからカウントをモニターすることができます。また、2つを前 後に切り換えることもできます。けれども、イベントが偶然に失われるのを防ぐために、1つ のカウンターから別のものに切り換える前にトリガーリストは空になっていなければなりませ ん。

カウンタートリガー発生器は、先入先出アルゴリズムを使用するので、4、82、8のトリガ ーリストは、カウント値8で動作する前に進めるためのクロックを必要とします。

カウンタートリガー発生器はiPORT SDKから設定しなければなりません; iPORT C++ SDK Reference Guideを参照してください。

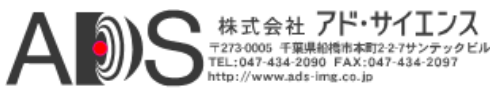

# タイムスタンプカウンター

タイムスタンプカウンターはIPエンジンのシステムクロックに基づく設定可能カウンターです。

## タイムスタンプカウンターの設定

#### **Counter select**

割り込みFIFOによって使用されるシグナル。タイムは、IPエンジンからPCに送られる画像のフッターにも含まれています。(カウンタートリガー発生器のためのカウンター選択はSDKを使用してなされる独立した設定です。)

#### Granularity

カウンター増分の間に経過する時間。最小データ塊は480ナノセカンドつまり30ナノセ カンドシステムクロックの16パルスです。1 us、100 us、10 msのデータ塊は30ナノセ カンドで割り切れないので、IPエンジンはカウンター増分の間のシステムクロックパ ルスの数を調整することによって変動を防ぎます。たとえば、増分のサイクルが0.990 us、0.990 us、1.020 usとなる場合は、クロックは平均1.000 usのデータ塊を維持します。 個々のカウンター増分の分散は+/- 20 nsです;最大カウンター分散は+/- 10 nsです。

#### Set trigger mode

#### Clear trigger mode

**Current counter value**をSet valueまたは0に変更するイベント。

#### Set input signal

#### **Clear input signal**

カウンターをSet valueまたは0に設定するのに使用されるシグナル。

#### Broadcast

有効にすると、すべてのネットワークIPエンジンのカウンターを同時に設定またはク リアすることができます。これを使用するには、Set mode/Clear modeをOn Applyに設 定します。ConfigurationダイアログのApplyをクリックすると、PCは新しいカウンタ ー値を含むパケットを送ります。レイテンシーと変動度はネットワーク器機に左右さ れます。

#### Set counter value

設定イベントが起こる場合にカウンターに設定される値。

#### **Current counter value**

カウンターの現在の値。(読み出しのみ)

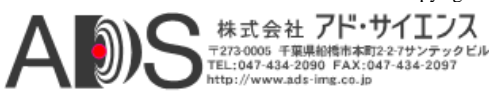

## 66 Enhanced Function Block

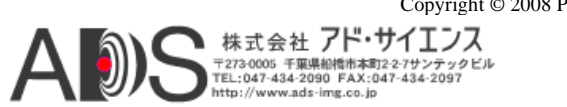

画像コントロールブロック

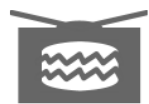

画像コントロールブロックによって、IPエンジンの画像グラバーによって使用される画像の LVAL、FVAL、TRIGシグナルを設定することができます。カメラから送られる初期設定の LVALおよびFVALシグナルを使用するかまたはユーザー自身のシグナルを作成するために操 作することができます。

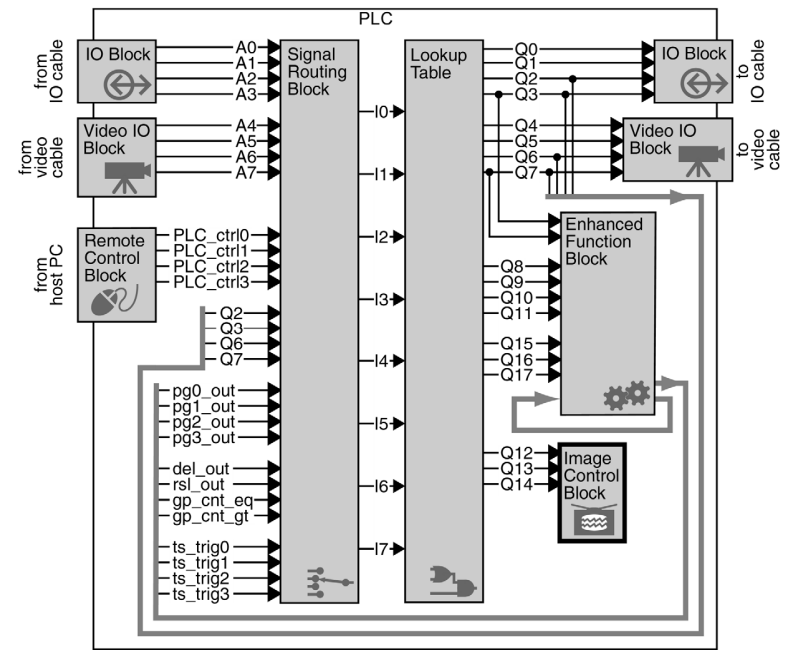

画像コントロールブロックは、画像の取り込み方を正確にコントロールできるので、ライン スキャンカメラで特に役立ちます。

PLC内の他のブロックと異なって画像コントロールブロックには出力がありません;操作されたLVAL、FVAL、TRIGシグナルはIPエンジンの画像グラバーにのみ使用されます。

### FVAL (Q12)およびLVAL (Q13)の修正

PLCによって、FVALおよびLVALシグナルの極性、エッジ感応、動作を変更することができます。29ページの「画像コントロールブロックの設定」を参照してください。

### TRIG (Q14)の修正

PLCによって、Q14に送られるシグナルを使用して画像グラバーを開始させることができます。 動作させるには、Q14シグナルのPLC Triggerableの設定を有効にしなければなりません。29ペ ージの「画像コントロールブロックの設定」を参照してください。

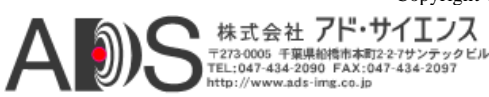

## 68 Image Control Block

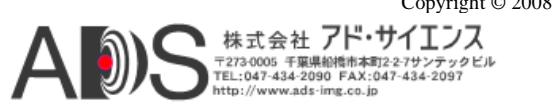

実用例

ここに挙げたサンプルはPLCの使用法を示すものです。このセクションを読む前に、13ペ ージの「10分のPLCデモ」を読んでください。ここで説明した設定を行うには27ページの 「iPORT Vision SuiteでのPLCの設定」を参照してください。

このセクションでは以下を扱います:

# デテクターによるエリアスキャンカメラの撮影開始

このサンプルは、エリアスキャンカメラを使用してコンベヤベルト上を移動するオブジェクトの画像を取り込むものです。オブジェクトがデテクターの前を通過すると、PLCはカメラからの画像を要求します。カメラは外部トリガーモードに設定されていなければなりません。

デテクターからのシグナルを直接カメラトリガーに使用する代わりに、IPエンジンに送って PLCを使用してシグナルを別ルートで送ることができます。IPエンジンをケーブル配線のハブ にすることによって、複雑さを減少させて配線エラーのリスクを減らすことができます。

デテクターの検出が望みの場所と合わない場合は、ディレイヤーを簡単に組み込んで画像取り 込みまでの待ち時間を正確に調整することができます。19ページの「ディレイヤーのデモ」を 参照してください。

#### **PLC**の設定

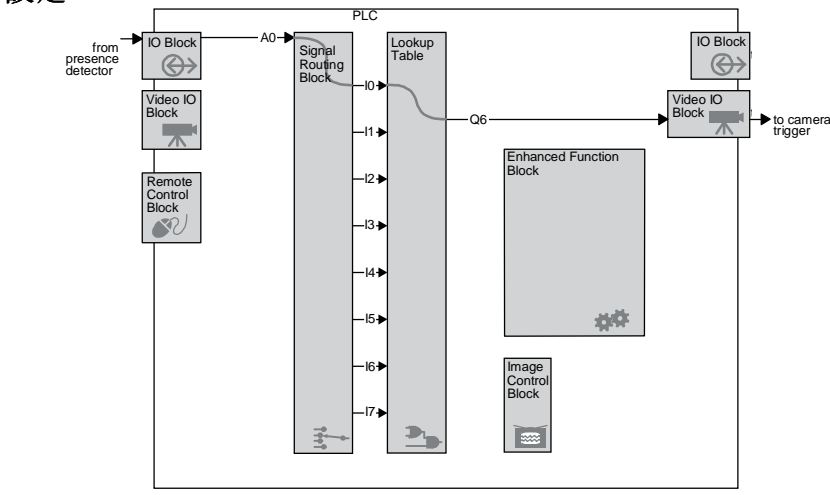

シグナルルーティングブロック IO: TTL Input 0

ルックアップテーブル Q3=I0

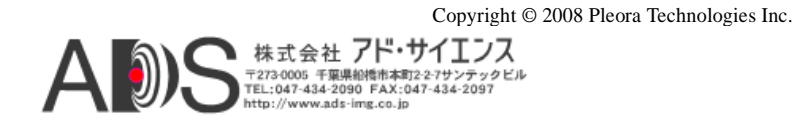

69

# ラインスキャンカメラによる300 DPI画像の取り込み

このサンプルは、ラインスキャンカメラを使用してコンベヤベルト上を移動するオブジェクト の画像を取り込むものです。エリアスキャンカメラと異なって、ラインスキャンカメラは各ラ インを取り込む時点を伝えなければなりません。通常、このシグナルはコンベヤベルトのエン コーダから送ることができます。けれども、エンコーダがたとえば700 DPIまたは120 DPIのシ グナルを出力する場合は、そのシグナルを300 DPIのシグナルに変換することは非常に複雑に なります。

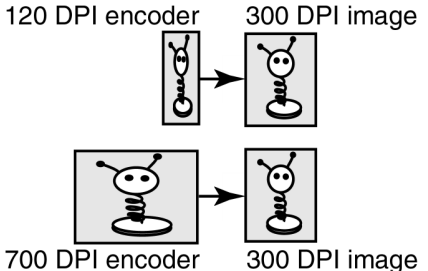

リスケーラーによって、シグナルが互いに簡単な比率でない場合でもシグナルを容易に除算 または乗算することができます。最終出力はエンコーダ入力からスケーリングされるので、 コンベアが加速または減速しても結果は常に300 DPIです。

またシステムは、エンコーダが失敗しても画像を取り込み続けることができるバックアップシ グナルも含んでいます。コンベヤベルトが通常約20インチ/秒の速度で移動する場合は、バッ クアップパルスを6000 Hz(300ドット/インチX20インチ/秒)に設定することができます。結果は 「正確に」300 DPIにはなりませんが、失敗したエンコーダを復帰させる休止時間を必要とす ることなく使用可能な画像をまだ取り込むことができます。

#### PLCの設定

以下の設定は、PLCをエンコーダに接続して、ラインスキャンカメラを外部トリガーモード に設定していると仮定しています。

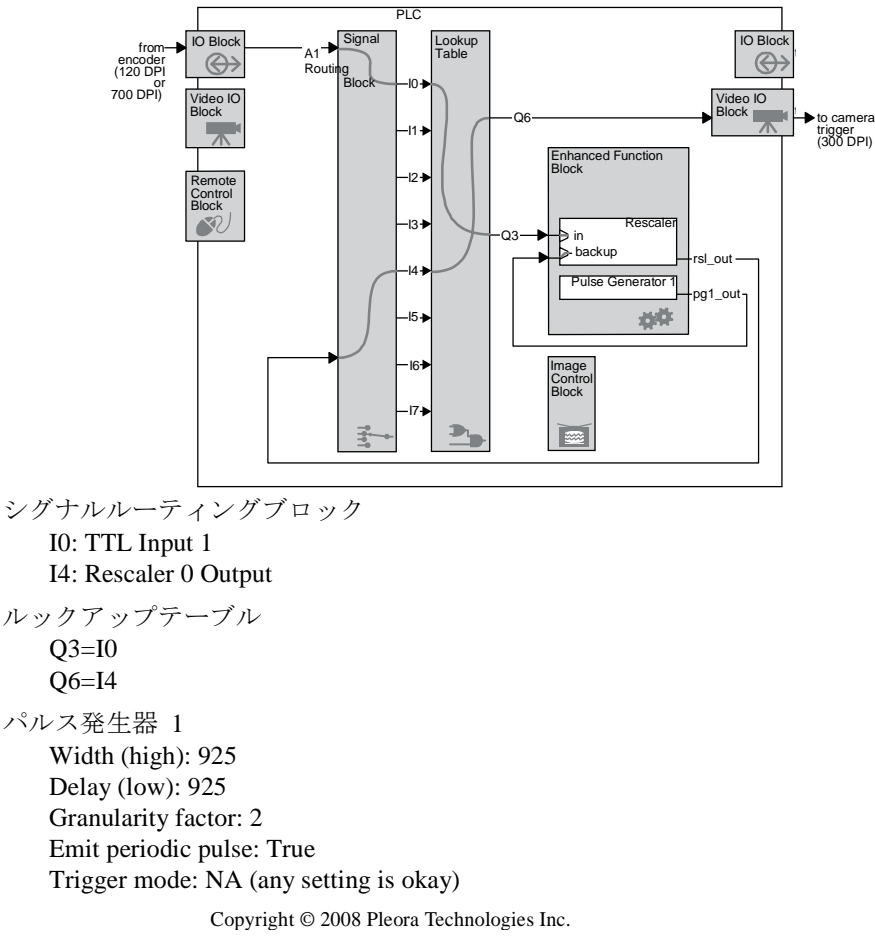

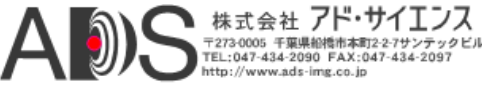

Pulse frequency (Hz): 6002 (read only)

リスケーラー 0(120 Hz入力用に設定)

Granularity: 1 system clock cycle Multiplier: Frequency X 4096 Divider: 1638 Input signal: Q3 Backup enabled: True Backup switchover delay: 4095 Backup input signal: Pulse Generator #1 Input frequency: ~120 Hz (read only) Output frequency: ~300 Hz (read only)

リスケーラー 0(700 Hz入力用に設定)

Granularity: 1 system clock cycle Multiplier: Frequency X 256 Divider: 597 Input signal: Q3 Backup enabled: True Backup switchover delay: 4095 Backup input signal: Pulse Generator #1 Input frequency: ~700 Hz (read only) Output frequency: ~300 Hz (read only)

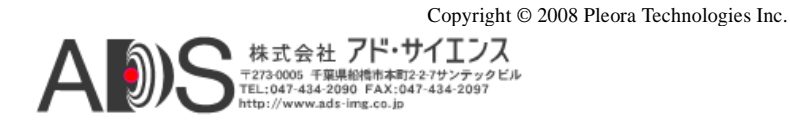

## 72 Real world samples

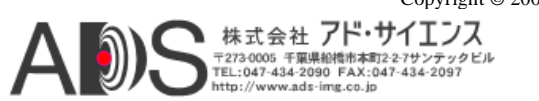
## シグナルの名称のまとめ

以下は、PLCシグナルの名称をアルファベット順に整理して、簡単な説明と参照先をまとめた ものです。

| シグナル                                     | 説明                                              | 参照先                                         |
|------------------------------------------|-------------------------------------------------|---------------------------------------------|
| A0 -<br>A3                               | IPエンジンのIOポートからのシグナル(同期と<br>オプションのデバウンシング後)      | 39ページの「IOブロック」                              |
| A4 -<br>A7                               | カメラからのシグナル(LVAL/FVAL/などの<br>シグナル生成のために分離後)      | 47ページの「ビデオIOブロック」                           |
| CC1 -<br>CC4                             | LVDSカメラ用のカメラコントロールシグナル                          | 49ページの「ビデオIOブロック(LVDS<br>イメージングデータ用)」       |
| CL_CC1 -<br>CL_CC4                       | Camera Linkカメラ用のカメラコントロールシグナル                   | 48ページの「ビデオIOブロック(Camera<br>Linkイメージングデータ用)」 |
| CL_FVAL<br>CL_LVAL<br>CL_DVA<br>L CL_SPR | Camera Linkカメラ用のカメラコントロールシグナル                   | 48ページの「ビデオIOブロック(Camera<br>Linkイメージングデータ用)」 |
| del_out                                  | ディレイヤー出力シグナル                                    | 61ページの「ディレイヤー」                              |
| DVAL                                     | データヴァリドシグナル(一般)                                 | 47ページの「ビデオIOブロックの動<br>作原理」                  |
| FVAL                                     | フレームヴァリドシグナル(一般)                                | 47ページの「ビデオIOブロックの動<br>作原理」                  |
| gp_cnt_gt                                | 汎用カウンター 0 「より大きい」出力シグナル                         | 62ページの「汎用カウンター」                             |
| gp_cnt_eq                                | 汎用カウンター 0 「と等しい」出力シグナル                          | 62ページの「汎用カウンター」                             |
| gp_cnt[31:0]                             | 汎用カウンター 0 「現在のカウンター値」<br>シグナル(31はMSB、0はLSB)     | 62ページの「汎用カウンター」                             |
| IO -<br>I7                               | シグナルルーティングブロック出力シグナル                            | 53ページの「シグナルルーティングブ<br>ロック」                  |
| IRQ_mask[3:0]                            | 割り込み要求時の割り込み要求シグナルの状態<br>(0から3、値はQ3、Q7、Q10、Q15) | 64ページの「割り込みFIFO」                            |
| LVAL                                     | ラインヴァリドシグナル(一般)                                 | 47ページの「ビデオIOブロックの動<br>作原理」                  |
| LVDS_INn                                 | IOブロックへの低電圧差動シグナル(LVDS)入力                       | 43ページの「LVDS入力ブロック」                          |

## PLCシグナルの名称と説明

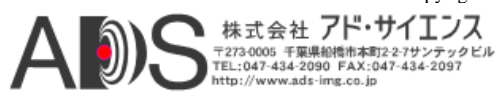

Copyright © 2008 Pleora Technologies Inc.

## 74 Glossary of signal names

|--|

| シグナル                                         | 説明                                                               | 参照先                                   |
|----------------------------------------------|------------------------------------------------------------------|---------------------------------------|
| OPT_INn                                      | IOブロックへの光遮断入力                                                    | 44ページの「光遮断入力ブロック」                     |
| OPT_OUT <i>n</i>                             | IOブロックからの光遮断出力                                                   | 45ページの「光遮断出力ブロック」                     |
| pg0_out -<br>pg3_out                         | パルス発生器 0-3 出力シグナル                                                | 59ページの「パルス発生器」                        |
| Q0 -<br>Q17                                  | ルックアップテーブル出力シグナル                                                 | 55ページの「ルックアップテーブル」                    |
| PLC_ctrl0-<br>PLC_ctrl3                      | PLCコントロールビット                                                     | 28ページの「リモートコントロール<br>ブロックによる回路の手動コントロ |
|                                              |                                                                  |                                       |
| rsl_out                                      | リスケーラー出力シグナル                                                     | 60ページの「リスケーラー」                        |
| SRB_mask[7:0]                                | 割り込み要求時のシグナルルーティングブロック<br>のシグナルの状態(0から7、値はI0からI7)                | 64ページの「割り込みFIFO」                      |
| SPARE                                        | Camera Link規格によって定義されるスペアシグナル                                    | - 47ページの「ビデオIOブロックの動<br>作原理」          |
| time[31:0]                                   | 割り込み要求時の選択されたカウンターの状態<br>(カウンターはgp_cnt[31:0]または<br>ts_cnt[31:0]) | 64ページの「割り込みFIFO」                      |
| TRIG                                         | IPエンジンのグラバーによる画像取り込みの開始<br>に使用されるシグナル(一般)                        | 67ページの「画像コントロールブロ<br>ック」              |
| ts_cnt[31:0]                                 | タイムスタンプカウンター出力(31はMSB、0はLSB)                                     | ) 65ページの「タイムスタンプカウンター                 |
| ts_trig0 -<br>ts_trig3                       | カウンタートリガー発生器の出力(トリガーが<br>設定される場合にSDKによって設定)                      | 64ページの「カウンタートリガー発生器                   |
| TTL_INn                                      | IOブロックへのTTL入力                                                    | 42ページの「TTL入力ブロック」                     |
| TTL_OUT <i>n</i>                             | IOブロックからのTTL出力                                                   | 43ページの「TTL出力ブロック」                     |
| VID_FVAL<br>VID_LVAL<br>VID_RTS1<br>VID_FID0 | アナログカメラからのカメラシグナル                                                | 48ページの「ビデオIOブロック(アナロ<br>グビデオ用)        |

Copyright © 2008 Pleora Technologies Inc.

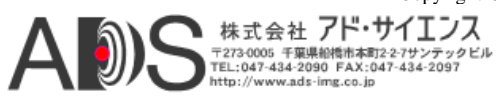

PLC概観

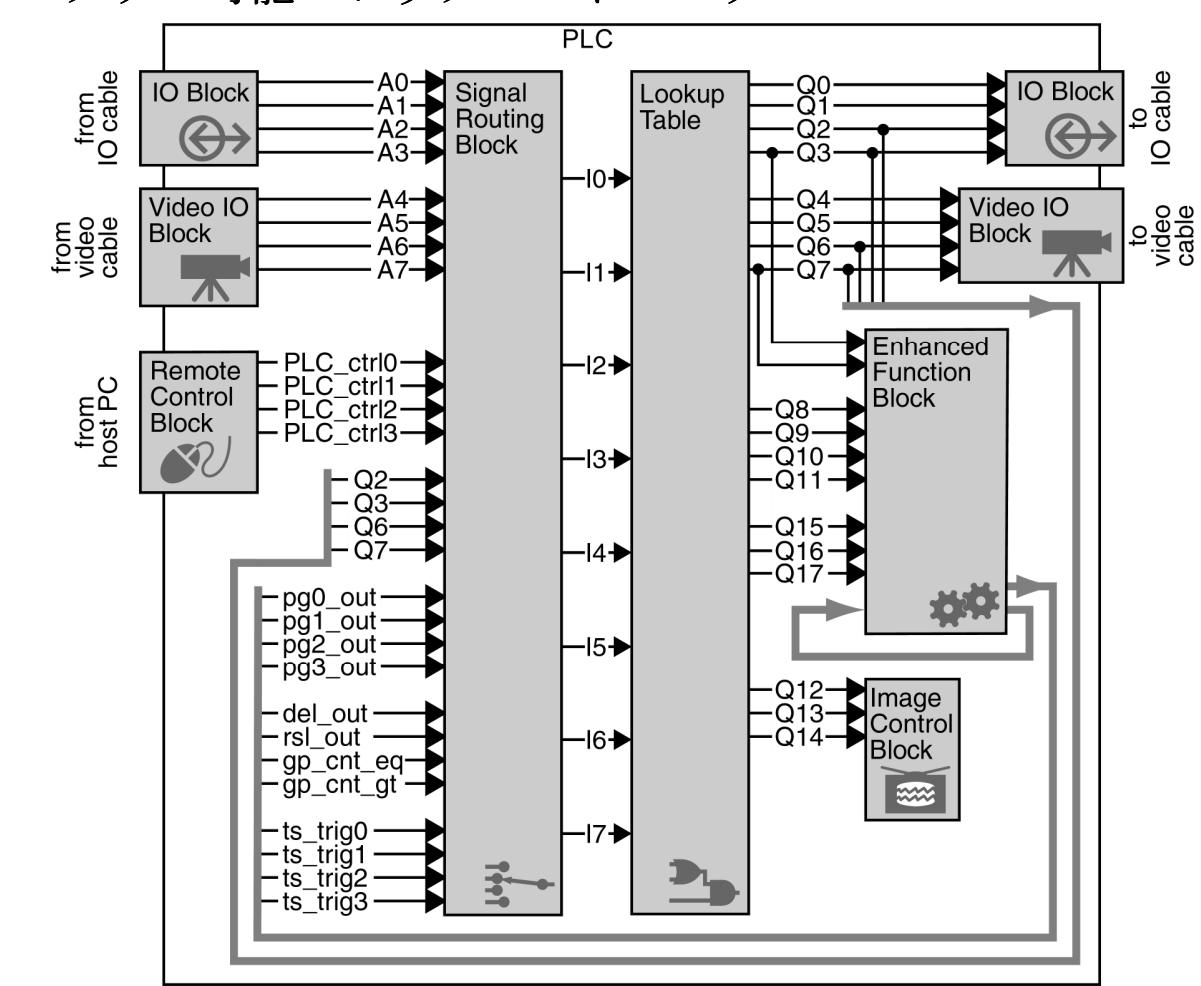

プログラム可能ロジックコントローラー

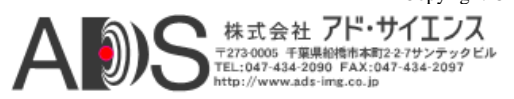

Copyright © 2008 Pleora Technologies Inc.

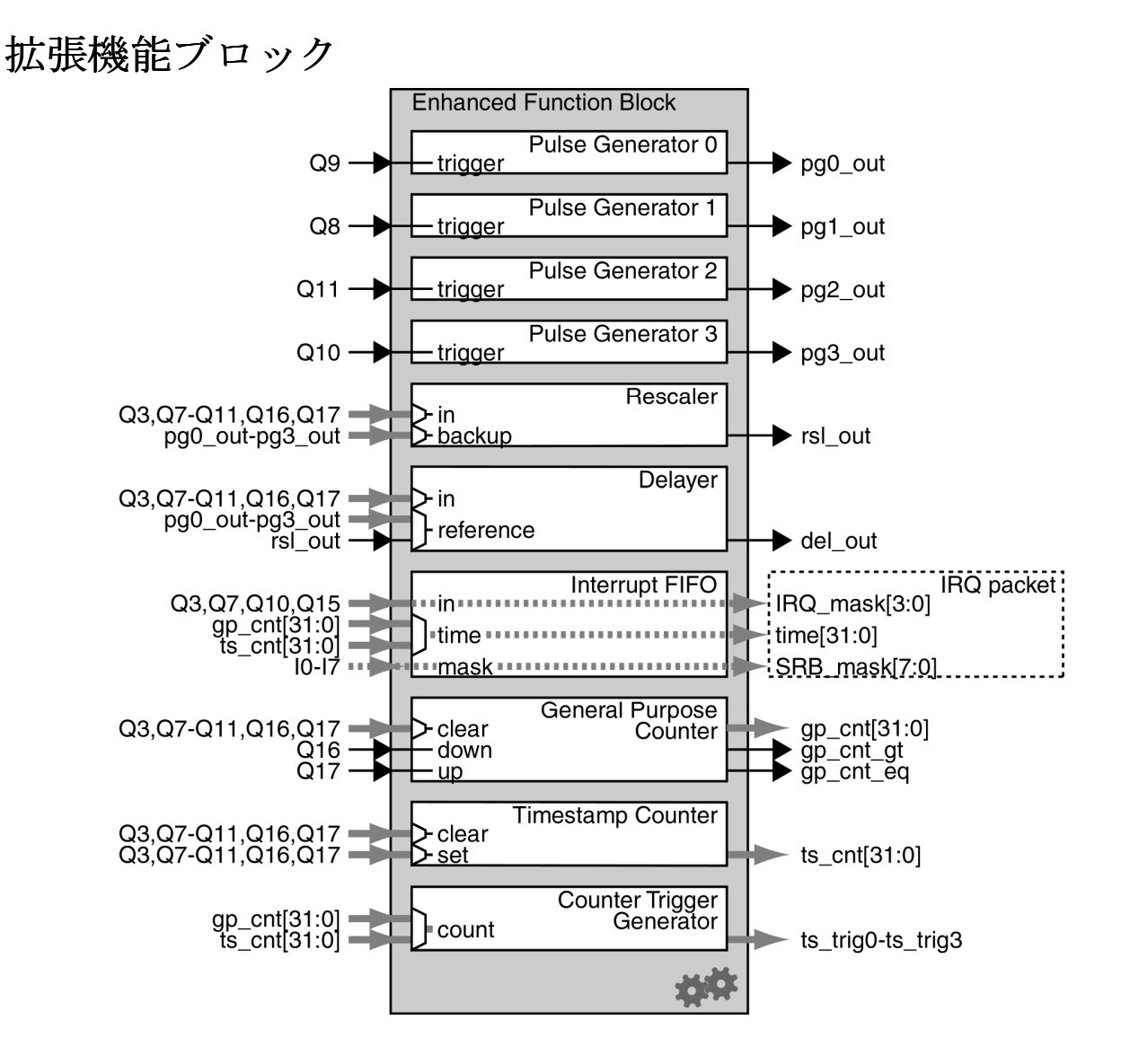

Copyright © 2008 Pleora Technologies Inc. 株式会社 **アド・サイエンス** <sup>T2730005</sup> <del>F葉県創橋市本町2-27サンテックビル</del> TEL:047-434-2090 FAX:047-434-2097 http://www.ads-img.co.jp

## PLCと拡張機能ブロック(1ページ表示)

from IO cable

from video cable

> from host PC

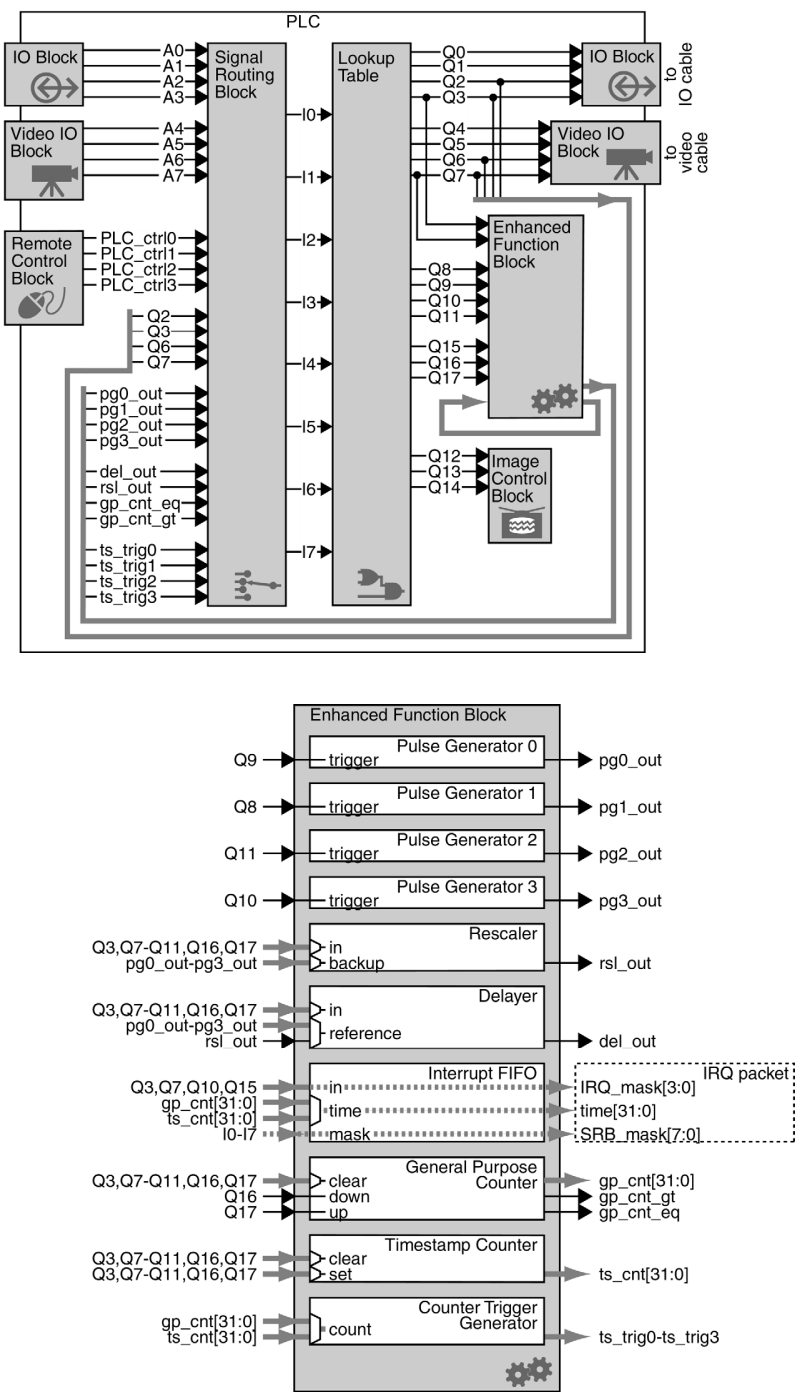

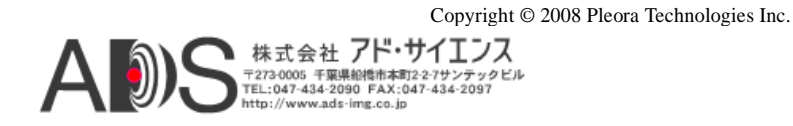